. . .

 5章

# その他の機能

最終更新日: 2018 年 10 月 9 日

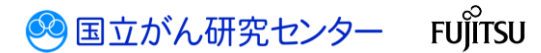

### 目次

| 5章 その他の機能                    | . 2 |
|------------------------------|-----|
| 更新履歴                         | . 2 |
| 5.1 利用者の追加                   | . 3 |
| 5.2 サービス利用証明書の更新             | . 7 |
| 5.3 お知らせ                     | . 8 |
| 5.3.1 医療機関オンライン接続サービスからのお知らせ | . 8 |
| 5.3.2 全国がん登録届出サービスからのお知らせ    | 10  |
| 5.4 登録内容の変更                  | 12  |
| 5.4.1 利用者パスワードの変更            | 12  |
| 5.4.2 利用者メールアドレスの変更          | 15  |
| 5.4.3 利用者情報の変更               | 19  |
| 5.5 利用停止                     | 23  |
| 5.5.1 届出サービスの利用停止            | 23  |
| 5.5.2 医療機関オンライン接続サービスの利用停止   | 26  |
| 5.6 マニュアルダウンロード              | 29  |
| 5.6.1 マニュアルダウンロード            | 29  |

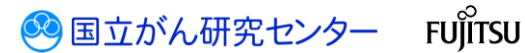

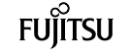

## 5章 その他の機能

#### 更新履歴

| 日付        | 項目              | 更新内容                          |
|-----------|-----------------|-------------------------------|
| 2017/4/3  | _               | 初版作成                          |
| 2018/10/9 | 5.6 マニュアルダウンロード | マニュアルダウンロード機能追加に伴い、章・<br>節の追加 |
|           |                 |                               |

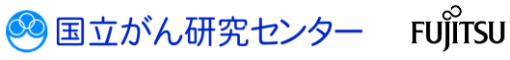

#### 5.1 利用者の追加

医療機関オンライン接続サービスの利用者を追加します。 ※責任者の権限を持つ利用者のみ操作できます。

■医療機関オンライン接続サービスにログインし、メニュー画面を表示します。

| 医療機関オンライン接続サービス                                                         |                 |                        |                       |  |          |
|-------------------------------------------------------------------------|-----------------|------------------------|-----------------------|--|----------|
| ロ ご利用サービス あなため882が0中にはみのワービス<br>創作 人口 200<br>出サービス                      | 84295           |                        |                       |  |          |
| <ul> <li>ごれいら利用をはじめる方は</li> <li>ごちら</li> <li>申請</li> </ul>              | 1               | (目) 取用内容の確認-変更は<br>こうう | ⑦ お思りの方はこちら<br>お問い合わせ |  |          |
| サービス利用申請                                                                |                 | PLANETERIA             | よくあるご質問 FAQ           |  |          |
| 能しめーに20時間時期を行います<br>証明書<br>サービス利用証明書インストール                              |                 | メールアドレス変更              | お同い合わせ                |  |          |
| サービスの利用には、単純が判断な証明書<br>が必要です(ここからインストール)                                |                 | パスワード変更                |                       |  |          |
|                                                                         |                 |                        |                       |  |          |
|                                                                         |                 |                        |                       |  |          |
|                                                                         |                 |                        |                       |  |          |
| 医療機関ホンラク・接続サービスについて   価格保護管理体別<br>◎ 2017 国立研究開発法人国立が从研究センター / ◎ 2017 国土 | 利用規約<br>- 連株式会社 |                        |                       |  | CL050102 |

1[利用者管理]をクリックします。

#### 【利用者一覧】画面が表示されます。

| 医療機<br>利用者 | il別オンライン接続サー<br>1管理          | ez                                  | 「医療機関オンライン症 | 焼サービス」の利用書情報の管理 | 重な行うページです。 |            |               |               | ARE _         | Lan -B   |  |
|------------|------------------------------|-------------------------------------|-------------|-----------------|------------|------------|---------------|---------------|---------------|----------|--|
| 利用者智       | 利用者管理                        |                                     |             |                 |            |            |               |               |               |          |  |
| 利          | 用者一覧                         |                                     |             |                 |            |            |               |               |               |          |  |
| 1          | 利用者一覧の「詳組」を押<br>利用者情報を変更したい場 | すと、利用者の詳細情報を表示<br>1合は、「変更」を押してCださい。 | します。        |                 |            |            |               |               |               |          |  |
|            |                              | NUMBED ©                            | ####### ©   | <i>ħŦ</i> ₩8.≎  | MURPHIE C  | MERPHAN () | х-лугьд 🗘     | Pallanti II C | <b>8</b> 78 0 | utill () |  |
|            | ITM RH                       | 13500178                            | #RR 一約      | どぼイン イチロウ       | 1510238    | 課長         | 1001.000.3001 | 1234          | 届出責任者         | 和助       |  |
| İ          | ITH RR                       | 13500188                            | man _ds     | සින්න ඉත        | 194828     | 主任         | ууу@хох.хох   | 2345          | 屬出阻当劑         | 机动       |  |
| <b>0</b>   | +1町前を込50とい場合な<br><u>305時</u> | naalaya tabu                        |             |                 |            |            |               |               |               |          |  |

.....

.....

🥺 国立がん研究センター FUjirsu

❷[追加]をクリックします。

#### 【利用者追加】画面が表示されます。

| E | <b>寮機</b> 関 | オンライン接続せ          | テービス 医療機関オンライン接続サービス」の利用者情報の | )管理を行うページです。                                    | - |
|---|-------------|-------------------|------------------------------|-------------------------------------------------|---|
|   | 利用          | 者追加               |                              |                                                 |   |
|   | 1 追加        | 加する利用者情報を,        | 入力して伏さい。                     | _                                               |   |
|   | ิด          | 利用者氏名             | 病院 三郎                        | ]                                               |   |
|   |             | 利用者氏名<br>(全角フリカナ) | ビョウイン サブロウ                   |                                                 |   |
|   |             | 施設内部署             | 情報課                          | 診費所等で施設内部署がない場合は、<br>「フ し」と入力してください。            | l |
|   |             | 施設内役職             | 担当                           | 診費所等で役職がない場合は、「なし」と入力<br>し、ください。                |   |
|   |             | メールアドレス           | ZZZ@XXX.XXX                  | メ ルアドレス (パソコン) を入力してください。                       |   |
|   |             | 内線番号              | 3456                         | 内京番号を入力してください。                                  |   |
|   |             | バスワード             |                              | パ ワード条件:8文字以上の長さ / 英字を<br>含 ) / 数字を含む / 特殊記号を含む |   |
|   | J           | スワード(確認)          | •••••                        |                                                 |   |
|   |             | 権限                | ● 届出担当者 ○ 届出責任者              | J                                               | , |

③利用者の情報を入力します。

| 項目        | 説明                                             |
|-----------|------------------------------------------------|
| 利用者氏名     | 利用者の氏名を入力します。                                  |
| 利用者氏名     | 利用者の氏名(全角フリカナ)を入力します。                          |
| (全角フリカナ)  |                                                |
| 施設内部署     | 利用者の所属部署を入力します。診療所等で所属部署がない場                   |
|           | 合は、「なし」と入力してください。                              |
| 施設内役職     | 利用者の役職を入力します。役職がない場合は、「なし」と入力                  |
|           | してください。                                        |
| メールアドレス   | パソコンで使用しているメールアドレスを入力します。                      |
| 内線番号      | 申請者の内線番号を入力します。確実に連絡がとれる番号を入                   |
|           | カしてください。                                       |
| パスワード     | パスワードを入力します。                                   |
|           | 英字、数字、特殊記号のすべてを含む 8 文字以上で指定してく                 |
|           | ださい。                                           |
|           | ・英字…A~Z、a~z                                    |
|           | ・数字…0~9                                        |
|           | ・特殊記号···~!@#\$%^&*_⁺ё`   ¥() {} []∶;" ' 〈〉,.?/ |
| パスワード(確認) | 確認のため、パスワードを再度入力します。                           |
| 権限        | 権限を選択します。「届出担当者」または「届出責任者」のいず                  |
|           | れかを選択します。                                      |
|           | ※どちらの権限も1医療機関に複数登録できます。                        |
|           | ※権限によって、使用できるメニューが異なります。                       |

#### 表 5-1 利用者の情報入力

.....

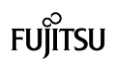

| 内線番号                                                                                                    | 3456                                                                                                    | 内線番号を入力してください。                                                                                   |   |  |
|----------------------------------------------------------------------------------------------------|----------------------------------------------------------------------------------------------------|--------------------------------------------------------------------------------------------------|---|--|
| free P                                                                                                    |                                                                                                    | /パスワード条件:8文字以上の長さ/英字を                                                                            |   |  |
| лху-г                                                                                                    | •••••                                                                                                    | 含む / 数字を含む / 特殊記号を含む                                                                             |   |  |
| パスワード(確認)                                                                                                    | •••••                                                                                                    |                                                                                                  |   |  |
| 権限                                                                                                    | ● 届出担当者 ○ 届出責任者                                                                                                    |                                                                                                  |   |  |
| 2 利用するサービスを選択                                                                                                    | してください。                                                                                                    |                                                                                                  |   |  |
| 利用サービス一覧                                                                                                    |                                                                                                    |                                                                                                  |   |  |
| 4 ≤国がん登録届                                                                                                    | 出サービス                                                                                                    |                                                                                                  |   |  |
|                                                                                                    | 9c、這加する利用者情報を確認します。                                                                                                    |                                                                                                  |   |  |
| <b>閉じる</b><br>「閉じる」を押すと、利用4                                                                                                    | 首一覧画面に戻ります。                                                                                                    |                                                                                                  |   |  |
| © 2017 国立研究開発法人国                                                                                                    | 立がん研究センター / © 2017 富士通株式会社                                                                                                    | CL110103                                                                                         | 3 |  |
|                                                                                                    |                                                                                                    |                                                                                                  |   |  |
| う[確認画面にう                                                                                                    | 進む]をクリックします                                                                                                    | -<br>                                                                                            |   |  |
| <ul> <li>〕(確認画面に)</li> <li>【利用者追加確</li> </ul>                                                                                                    | 進む]をクリックします<br>認】画面が表示されま                                                                                                    | -。<br>:す。                                                                                        |   |  |
| <ul> <li>〕「確認画面にう</li> <li>【利用者追加確<br/>医感風肉オンライン接続!</li> </ul>                                                                                                    | 進む]をクリックします<br>認】画面が表示されま<br>ナービス 医遠磁関インライ/波磁サービス」の利用                                                                                                    | -<br>。<br>: す。<br>音構報の管理を行うページです。                                                                | Î |  |
| <ul> <li>〕 (確認画面に)</li> <li>【利用者追加確</li> <li>医廠㈱㈱オンライン接続!</li> <li>利用者追加確認</li> </ul>                                                                                                    | 進む]をクリックします<br>認】画面が表示されま<br>ナビス 医菌組織ホライン接続サービス」の利用                                                                                                    | -<br>。<br>: す。<br>者構報の管理を行うページです。                                                                |   |  |
| <ul> <li>〕「確認画面にう</li> <li>【利用者追加確認</li> <li>国家規関オンライン接続</li> <li>利用者追加確認</li> <li>1 下記の内告を確認して、</li> </ul>                                                                                                    | 進む]をクリックします<br>認】画面が表示されま<br>ケービス 医意識関わらつ接続サビス」の利用                                                                                                    | -<br>。<br>:す。<br>者侍報の管理を行ンページです。<br>押してください。                                                     |   |  |
| <ul> <li>う[確認画面にう</li> <li>【利用者追加確認</li> <li>医成限以オンライン接続</li> <li>利用者追加確認</li> <li>1 下記の内唇を確認して、</li> <li>利用者追加確認</li> </ul>                                                                                                    | 進む]をクリックします<br>記】画面が表示されま<br>ケービス 医環境関インライン接続サービス」の利用<br>追加する利用者情報に間違いがなければ「追加確定」を<br>病既 三郎                                                                                                    | -<br>。<br>: す。<br>者情報の管理を行うページです。<br>押してください。                                                    |   |  |
| <ul> <li>う[確認画面にう</li> <li>【利用者追加確認</li> <li>医廠佩関オンライン接続</li> <li>利用者追加確認</li> <li>1 下記の内容を確認して、<br/>利用者に加確認</li> <li>4 下記の内容を確認して、<br/>利用者に名</li> <li>4 利用者になる</li> </ul>                                                                                                    | 進む]をクリックします<br>記】画面が表示されま<br>アービス 医意想関ホンライ接続サービス」の利用<br>追加する利用者情報に関連いがなければ「追加確定」を<br>病既 三郎<br>ビョクイン サブロウ                                                                                                    | -<br>。<br>: す。<br>者请報の管理を行うページです。<br>押してください。                                                    |   |  |
| <ul> <li>● [確認画面にう</li> <li>● [確認画面にう</li> <li>【利用者追加確認</li> <li>● 「記の内容を確認して、</li> <li>利用者に名<br/>(全角フリカう)</li> <li>● 「記の内容を確認して、</li> </ul>                                                                                                    | <ul> <li>進む]をクリックします</li> <li>記】画面が表示されま</li> <li>アービス 医療時間ホライ/接続サービス」の利用</li> <li>通加する利用者情報に関連いがなければ「通加確定」を<br/>病院 三郎</li> <li>ビョウイン サブロウ<br/>情報課</li> </ul>                                                                                                    | 。<br>です。                                                                                         |   |  |
| <ul> <li>● 「確認画面に」</li> <li>● 「確認画面に」</li> <li>【利用者追加確認</li> <li>● 「形の内容を確認して、</li> <li>利用者追加確認</li> <li>1 下記の内容を確認して、</li> <li>利用者に名<br/>(全角フリカナ)<br/>施設内間構<br/>施設内の環報</li> </ul>                                                                                                    | <ul> <li>進む]をクリックします</li> <li>記】画面が表示されま</li> <li>ロービス 医意風関ホラク接続サービスルの利用</li> <li>追加する利用者情報に問題いがなければ「追加確定」を:</li> <li>病院 三郎</li> <li>ビラク・ザブロウ</li> <li>情報課</li> <li>担当</li> </ul>                                                                                                    | -<br>。<br>:す。<br>者情報の管理を行うページです。<br>押してください。                                                     |   |  |
| <ul> <li>● [確認画面(こ)</li> <li>● [確認画面(こ)</li> <li>【利用者追加確認</li> <li>■ 下記の内唇を確認して、</li> <li>利用者追加確認</li> <li>① 下記の内唇を確認して、</li> <li>利用者に名<br/>(全角ワンカ1)<br/>施設内御習<br/>施設内御習<br/>施設内御習</li> </ul>                                                                                                    | <ul> <li>進む]をクリックします</li> <li>記】画面が表示されま</li> <li>たてス 医療機関わらく/接続サービス」の利用</li> <li>追加する利用者情報に問題いがなければ「追加確定」を<br/>病既 三部</li> <li>ビョウィン サブロウ<br/>情報課<br/>担当</li> <li>222@DOCCOCX</li> </ul>                                                                                                    | -<br>。<br>:<br>:<br>す。<br>者情報の管理を行うバージです。<br>甲してください。                                            |   |  |
| <ul> <li>● [確認画面(ご)</li> <li>● [確認画面(ご)</li> <li>【利用者追加確認</li> <li>医感機関オンライン接続</li> <li>利用者追加確認</li> <li>● 「記の内容を確認して、<br/>利用者に名<br/>(全角刀がう)<br/>施設内障害<br/>施設内障害<br/>施設内障害</li> <li>▲ 「おいの内容を確認して、<br/>の関連等</li> </ul>                                                                                                    | 進む]をクリックします<br>記】画面が表示されま<br>つころ 医遠線関オンライが続けていているの利用<br>は加する利用者情報に間違いがなければ「追加確定」を<br>発展 三部<br>とうかく サブロウ<br>情報課<br>記当<br>222@xxx.xxx<br>3456                                                                                                    | -<br>。<br>:<br>:<br>す。<br>者併報の管理を行うページです。<br>押してください。                                            |   |  |
| <ul> <li>● [確認画面(ご)</li> <li>● [確認画面(ご)</li> <li>【利用者追加確認</li> <li>医感機関オンライン接続</li> <li>利用者追加確認</li> <li>● 下記の内容を確認して、<br/>利用者に名<br/>(全角ブリカナ))</li> <li>施設内健署<br/>施設内健署<br/>施設内健署<br/>施設内健署<br/>(スワード)</li> </ul>                                                                                                    | 進む]をクリックします<br>記】画面が表示されま<br>たてス 医強制はシライが続けていていたの利用<br>は加する利用者情報に間違いがなければて追加確定」を<br>発展 三郎<br>とうかん サブロウ<br>情報課<br>思当<br>zzz@voc.vox<br>3456                                                                                                    | -<br>。<br>:<br>す。<br>者侍報の管理を行うページです。<br>押してください。                                                 |   |  |
| <ul> <li>● [確認画面(ご)</li> <li>● [確認画面(ご)</li> <li>【利用者追加確認</li> <li>医感機関オンライン接続</li> <li>利用者追加確認</li> <li>● 下記の内容を確認して、</li> <li>※利用者に名<br/>(全角ブリカナ)</li> <li>第20内容を確認して、</li> <li>※第20内容</li> <li>※第20内容</li></ul> | 進む]をクリックします<br>記】画面が表示されま<br>たてス 医意想はホンライン接続サービス」の利用<br>通知する利用者情報に関連いがなければ「通知確定」を<br>病既 三郎<br>ビョウイン サブロウ<br>信報課<br>22200000.0000<br>3456<br>                                                                                                    | -<br>。<br>:                                                                                      |   |  |
| <ul> <li>● [確認画面(ご)</li> <li>● [確認画面(ご)</li> <li>【利用者追加確認</li> <li>● 国際保護部長</li> <li>● 可能の内容を確認して、</li> <li>● 可能の内容を確認して、</li> </ul>                                                                                                    | <ul> <li>進む]をクリックします</li> <li>記】画面が表示されま</li> <li>アービス 医意想見オンライ 建築サービス」の利用</li> <li>追加する利用者情報に関連いがなければ「追加確定」を<br/>病既 三郎</li> <li>ビョウイン サブロウ<br/>情報課<br/>担当</li> <li>ジェロののへのな、</li> <li>3456</li> <li>・・・・・・・・・・・・・・・・・・・・・・・・・・・・・・・・・・・・</li></ul>                                                                                                    | -<br>。<br>:<br>:<br>す。<br>者情報の管理を行うページです。<br>押してください。                                            |   |  |
| <ul> <li>一確認画面に、</li> <li>一、「一、「一、「一、」」</li> <li>「一、「一、「一、」」</li> <li>「一、「一、」」</li> <li>「一、「一、」」</li> <li>「一、「」」</li> <li>「一、「」」</li> <li>「」、「」」</li> <li>「」、「」」</li> <li>「」、「」」</li> <li>「」、「」」</li> <li>「」、「」」</li> <li>「」、「」</li> <li>「」、「」</li> <li>「」、「」、「」、「」、」、</li> <li>「」、「」、「」、「」、</li> <li>「」、「」、「」、「」、</li> <li>「」、「」、「」、</li> <li>「」、「」、</li> <li>「」、「」、</li> <li>「」、</li> <li>「」、</li> <li>「」、</li> <li>「」、</li> <li>「」</li> <li>「」</li> <li>」</li> <li>」</li> <li>」</li></ul>                                                                                   | <ul> <li>進む]をクリックします</li> <li>記】回面が表示されま</li> <li>アービス 医意転関オンライ・接続サービス」の利用</li> <li>追加する利用者情報に間違いがなければび追加確定」との</li> <li>第院 三郎</li> <li>ビョウィン サブロウ</li> <li>情報課</li> <li>ビョウィン サブロウ</li> <li>情報課</li> <li>ビュウィン サブロウ</li> <li>「福祉課</li> <li>ビュウィン サブロウ</li> <li>「福祉課</li> <li>ビュー・</li> <li>ニー・</li> <li>ニ</li></ul>                                                                                                    | -<br>。<br>:<br>:<br>す。<br>者情報の管理を行うページです。<br>押してください。                                            |   |  |
| <ul> <li>一確認画面に、</li> <li>「確認画面に、</li> <li>【利用者追加確認</li> <li>医恋院限界オンライン接続!</li> <li>利用者追加確認</li> <li>「下記の内容を確認して、</li> <li>利用者に加確認</li> <li>「下記の内容を確認して、</li> <li>利用者に加確認</li> <li>「下記の内容を確認して、</li> <li>利用者にの内容を確認して、</li> <li>「下記の内容を確認して、</li> </ul>                                                                                                    | <ul> <li>(基む)をクリックします</li> <li>(記)面面が表示されま</li> <li>(日本ご)を気気になった。</li> <li>(日本ご)を見たり、</li> <li>(日本ご)を見たり、</li> <li>(日本ご)を見たり</li></ul> | -<br>。<br>:<br>:<br>:<br>:<br>:<br>:<br>:<br>:<br>:<br>:<br>:<br>:<br>:<br>:<br>:<br>:<br>:<br>: |   |  |
| <ul> <li>一確認画面に、</li> <li>【利用者追加確認</li> <li>医感機関オンライン接続</li> <li>利用者追加確認</li> <li>1 下記の内容を確認して、</li> <li>利用者追加確認</li> <li>1 下記の内容を確認して、</li> <li>利用者に加確認</li> <li>1 下記の内容を確認して、</li> <li>利用者に加確認</li> <li>1 下記の内容を確認して、</li> <li>利用者に加確認</li> <li>1 下記の内容を確認して、</li> <li>利用者に加確認</li> <li>1 下記の内容を確認して、</li> <li>1 下記の内容を確認して、</li> <li>1 下記の内容を確認して、</li> <li>1 下記の内容を確認して、</li> <li>1 下記の内容を確認して、</li> <li>1 下記の内容を確認して、</li> </ul>                                                                                                    | <ul> <li>進む]をクリックします</li> <li>記】画面が表示されま</li> <li>アービス 医薬稿関ホライガ総サービス1004周</li> <li>追加する利用者情報に間違いがなければT追加確定 18:<br/>病院 三郎</li> <li>ビョウイン サブロウ<br/>情報課<br/>担当<br/>2220,000,0000</li> <li>ゴロチャー・</li> <li>副加りる利用者情報に間違いがなければT追加確定 19:<br/>のの</li> <li>このの</li> <li>このの</li> <li>たのの</li> <li>内で利用者を追加します。</li> </ul>                                                                                                    | -<br>。<br>きす。<br>き情報の管理を行うページです。<br>押してください。                                                     |   |  |

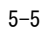

🥺 国立がん研究センター FUjiTSU

【利用者追加完了】画面が表示されます。

.....

.....

7[閉じる]をクリックします。

【利用者一覧】画面に戻ります。 追加した利用者が表示されます。

| 医療機関<br>利用者管 | 8オン:<br>3理   | ライン接続サーし                 | 12                               | 「医液機酸オンラインボ | 1焼サービス」の利用者情報の  | 日間を行うページです。 |         |                |              | A RER       | 1. MR -0 | × 888 |
|--------------|--------------|--------------------------|----------------------------------|-------------|-----------------|-------------|---------|----------------|--------------|-------------|----------|-------|
| 用者管理         |              | 利用者管理                    |                                  |             |                 |             |         |                |              |             | 8        |       |
| 利用           | ]者-          | 一覧                       |                                  |             |                 |             |         |                |              |             |          |       |
| 1<br>刑<br>刑  | (用者-<br> 用者使 | 一覧の「詳細」を押す<br>身根を変更したい場合 | と、利用者の詳細情報を表示<br>は、「変更」を押してください。 | 记录梦。        |                 |             |         |                |              |             |          |       |
|              |              |                          | RANKID ©                         | RIVERS 0    | <i>ħ</i> 7168.≎ | mashinem 🗘  | MIRAR O | X-APPLA O      | Patientino 🔘 | <b>em</b> 0 | will O   |       |
|              | <b>JYM</b>   | 22                       | 13500178                         | 病院 一郎       | ビロウイン イチロウ      | 154619      | 課長      | 2020 000.000   | 1234         | 届出责任者       | 9033     |       |
|              | <b>JYH</b>   | 安荣                       | 13500188                         | 病院 二郎       | ビョウィン クロウ       | 信相议         | 出任      | 9999(BX0X-X0X  | 2345         | 露出相当者       | 相助       |       |
| - E          | 27.08        | 安里                       | 13500190                         | 病院 三郎       | ビョウィン サブロウ      | 情報設置        | 相当      | ZZZ(\$0000.000 | 3456         | 屠出担当者       | 有効       |       |
| 2 R          | 山田谷も         | iganoucuweetar<br>igan   | êMD@PPUTCC20↓                    |             |                 |             |         |                |              |             |          |       |
|              |              |                          |                                  |             |                 |             |         |                |              |             |          |       |

⑧[画面を閉じる]をクリックします。

#### 5.2 サービス利用証明書の更新

サービス利用証明書の有効期間は1年です。 届出サービス起動時にメッセージやエラーが表示された場合は、サービス利用証明書を 更新してください。

更新方法は、「サービス証明書インストールマニュアル」の「3.3. サービス利用証明書 の更新方法」を参照してください。

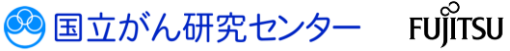

#### 5.3 お知らせ

#### 5.3.1 医療機関オンライン接続サービスからのお知らせ

医療機関オンライン接続サービスからのお知らせを確認します。 ※お知らせが登録されると、通知メールが届きます。

■医療機関オンライン接続サービスにログインします。

【お知らせ】画面が表示されます。

| Image: Image: |
|----------------------------------------------------------------------------------------------------|
| Lui (X)1/2         Example: 2,25489           20/7         DOCK-24889           20/7         DOCK-24889           20/7         ALSEFEABURE           20/7         Xx:DETCOBE           20/7         Xx:DETCOBE           20/7                                                                                                    |
| 2017/001         Cubic Net Fablouri.           2017/0010         Cubic Net Kabouri.           2017/0010         Cubic Net Kabouri.           2017/0010         Cubic Net Kabouri.           2017/0010         Scott State State                                                                                                    |
| 2007/00/00         LOLEXTIME           2007/00/00         ALDER STIME           2007/00/00         ALDER STIME           2007/00/00         ALDER STIME           2007/00/00         ALDER STIME           2007/00/00         ALDER STIME           2007/00/00         ALDER STIME           2007/00/00         ALDER STIME           2007/00/00         ALDER STIME           2007/00/00         ALDER STIME           2007/00/00         ALDER STIME           2007/00/00         ALDER STIME           2007/00/00         ALDER STIME           2007/00/00         ALDER STIME           2007/00/00         ALDER STIME                                                                                                    |
| 2017/03/44         ALENTALMENT           2017/03/04         ALENTALGENT           2017/03/04         ALENTALGENT           2017/03/04         ALENTALGENT           2017/03/04         ALENTALGENT           2017/03/04         ALENTALGENT           2017/03/04         ALENTALGENT           2017/03/04         ALENTALGENT           2017/03/04         ALENTALGENT           2017/03/04         ALENTALGENT                                                                                                    |
| 2017/01/01 xx1255521<br>2017/01/01 xx125522552<br>2017/01/02 xx125522552<br>2017/01/02 CCCXXXXXXXXXXXXXXXXXXXXXXXXXXXXXXXXXX                                                                                                    |
| 201703/01 ≥×E2X50CBBH<br>20170278 ≈×E8FE 4365/EF<br>20170278 COCEX+C6BBHBB<br>20170278 COCEX+C6BBHBBB<br>20170278 ×CEFE 4365/EF                                                                                                    |
| 2017/02/27 a x KUEE 44/05/tt<br>2017/02/2 a CCCRX1058/B/B<br>2017/02/2 CCRRX01/<br>2017/02/2 ALSEFE AND/t<br>2017/02/2 X x KUEE 46/05/t                                                                                                    |
| 2017/02/24 DCF2XK088888<br>2017/02/23 DC688694<br>2017/02/20 ACKR55878614<br>2017/02/27 xxKR5247894                                                                                                    |
| 2017/02/23 C_CORREVE<br>2017/02/26ALENTER/MM_<br>2017/02/27KINTER/ADD/H_                                                                                                    |
| 2017/02/20 🖉 🖉 🖉 🖉 🖉 🖉 🖉                                                                                                    |
| 2017/02/17 <u>xxxxxxxxxxxxxxxxxxxxxxxxxxxxxxxxxxxx</u>                                                                                                    |
|                                                                                                    |
|                                                                                                    |
|                                                                                                    |
| 4 4 5 5 <b>5 1</b>                                                                                                    |
|                                                                                                    |
|                                                                                                    |
|                                                                                                    |
|                                                                                                    |
|                                                                                                    |
|                                                                                                    |
|                                                                                                    |
|                                                                                                    |
|                                                                                                    |
|                                                                                                    |

お知らせのタイトルをクリックします。

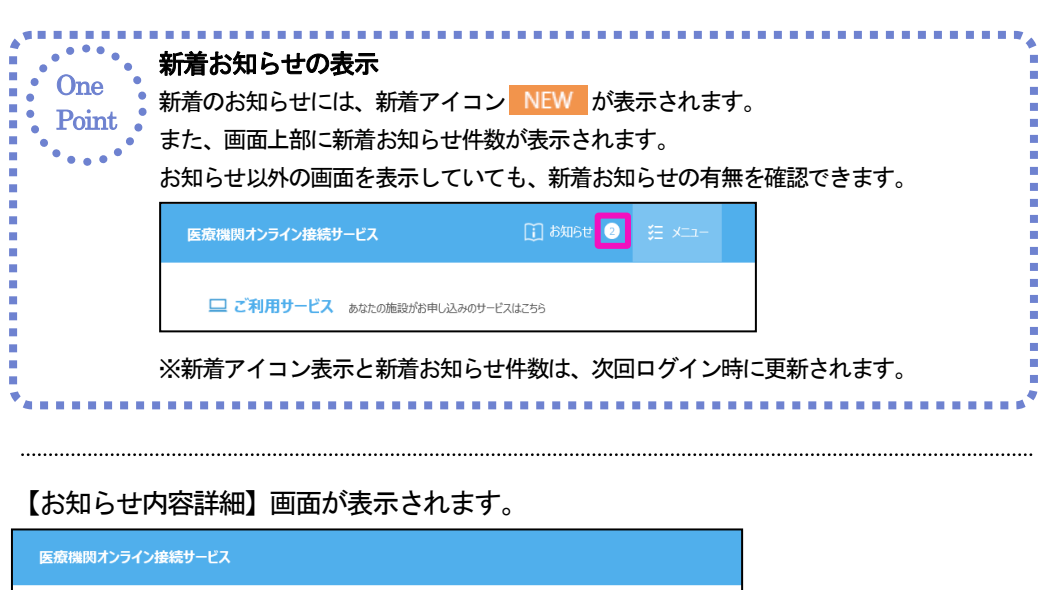

|            | お知らせい           | 内容詳細                          |  |
|------------|-----------------|-------------------------------|--|
|            | 投稿日時            | 2017/03/07                    |  |
|            | 97.M            | ○○に関するお知らせ                    |  |
|            | 内容              | ○○についてお知らせします。                |  |
| <b>2</b> [ | 閉じ<br>1団いるJを押9で | <b>3</b><br>∴ ब्रामारका∪डेंग. |  |

2内容を確認し、[閉じる]をクリックします。

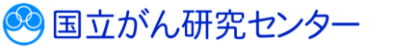

FUÏITSU

【お知らせ】画面に戻ります。

| 医療機関オンライン接続サービス                                                                                                    | 🔲 atusit 🌒            | E X3 AME ≜ME           | 6W | 02291 | ∆£Z      |
|----------------------------------------------------------------------------------------------------|-----------------------|------------------------|----|-------|----------|
| CONSTRUCTION         DOUBLING           2017/00/07         DOUBLING         DOUBLING           2017/00/07         DOUBLING         DOUBLING         DOUBLING           2017/00/07         DOUBLING         DOUBLING         DOUBLING           2017/00/07         DOUBLING         DOUBLING         DOUBLING           2017/00/07         DOUBLING         DOUBLING         DOUBLING           2017/00/07         DOUBLING         DOUBLING         DOUBLING           2017/00/07         DOUBLING         DOUBLING         DOUBLING           2017/00/07         DOUBLING         DOUBLING         DOUBLING           2017/00/07         DOUBLING         DOUBLING         DOUBLING           2017/00/07         DOUBLING         DOUBLING         DOUBLING           2017/00/07         DOUBLING         DOUBLING         DOUBLING           2017/00/07         DOUBLING         DOUBLING         DOUBLING           2017/00/07         DOUBLING         DOUBLING         DOUBLING           2017/00/07         DOUBLING         DOUBLING         DOUBLING           2017/00/07         DOUBLING         DOUBLING         DOUBLING | rsaedese              |                        |    |       |          |
|                                                                                                    |                       | 生xiff: ペーラ 2/2  (2014) |    |       |          |
| 医療機能たらの接続サービスについて   価格保護管理体<br>◎ 2017 国立研究開発法人国立が人研究センター / ◎ 201                                                                                                    | 31 利用規約<br>17 富士通株式会社 |                        |    | c     | 1.050103 |

.....

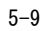

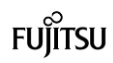

全国がん登録届出サービスからのお知らせを確認します。 ※お知らせが登録されると、通知メールが届きます。

■全国がん登録届出サービスのトップ画面を表示します。

| 全国がん登録属出サービス                                                                                                    |                                       | A 9         | nir 🚨 Mir III 🗙 🗮 📷 🕅 |
|----------------------------------------------------------------------------------------------------|---------------------------------------|-------------|-----------------------|
| Image: Antibiotic State State         - Antibiotic State           State State         - Antibiotic State           State State         - Antibiotic State           State State         - Antibiotic State           State State         - Antibiotic State           State State         - Antibiotic State           State State         - Antibiotic State           State State         - Antibiotic State           State State         - Antibiotic State |                                       |             | \$~ <b>7</b> .86      |
|                                                                                                    | -  -  -  -  -  -  -  -  -  -  -  -  - | ⑦ お思りの方はこ55 |                       |
| ダウンロード                                                                                                    | 扁出                                    | お問い合わせ      |                       |
| 電子編出票ファイルダウンロ−ド                                                                                                    | 全国がん登録編出                              | よくあるご質問 FAQ |                       |
|                                                                                                    | 編出状況の確認                               |             |                       |
|                                                                                                    |                                       |             |                       |
|                                                                                                    |                                       |             |                       |
|                                                                                                    |                                       |             |                       |
|                                                                                                    |                                       |             |                       |
|                                                                                                    |                                       |             |                       |
|                                                                                                    |                                       |             |                       |
|                                                                                                    |                                       |             |                       |
| 全国がA-開発品がサービスについて   価格保護管理体法  利用機的<br>© 2017 国立研究制作品人団立がA研究センサー / © 2017 国立副体式会社                                                                                                    |                                       |             | CL140101              |

お知らせのタイトルをクリックします。

| One<br>Point | 新着のお知らせど表示件数<br>新着のお知らせには、新着アイコン NEW が表示<br>お知らせは最新 5 件が表示されます。[すべて見る<br>示されます。[サービストップ]をクリックすると、<br>※新着アイコン表示は、次回ログイン時に更新され                                                                                                    | ≂されます。<br>る]をクリックすると、10 件ずつ表<br>もとのトップ画面に戻ります。<br>います。 |
|--------------|----------------------------------------------------------------------------------------------------|--------------------------------------------------------|
|              | \$\$\$##A@max37~PX                                                                                                    | AND AND IS DIAN                                        |
|              | ROVE and Annual Construction     ROVE and Annual Construction     ROVE Annual Construction     ROVE Annual Construction     ROVE Annual Construction     ROVE Annual Construction     ROVE Annual Construction     ROVE Annual Construction     ROVE Annual Construction                                                                                                    | Tech                                                   |
|              | 全国が人間的戦闘サービス                                                                                                    | ARR 101 - 20 10 - 20                                   |
|              | ADV/     R     ADV/     R     ADV/     R     ADV/     SADV     SADV |                                                        |
|              | MOTOR         Land Totality         Coll           MOTOR         Addition         Addition           MOTOR         Addition         Addition           MOTOR         Addition         Addition           MOTOR         Addition         Addition           MOTOR         Addition         Addition           MOTOR         Addition         Addition           MOTOR         Addition         Addition           MOTOR         Addition         Addition           MOTOR         Addition         Addition                                                                                                    |                                                        |
|              | #12# - 4-9.12 IBB                                                                                                    |                                                        |
|              | 1                                                                                                    |                                                        |

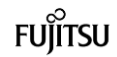

お知らせ内容が表示されます。

| 全国がん登録属出サービス                                          |           |
|-------------------------------------------------------|-----------|
| タイトル △△に開するお知らせ      掲載日 2017/03/07   有効期限 2017/04/03 |           |
| 2 ∎ua                                                 | ~         |
| 「閉じる」を押すと、画面を閉じます。                                    | CI 140103 |

.....

2内容を確認し、[閉じる]をクリックします。

トップ画面に戻ります。

| 全国がん登録風出サービス                                                                                                    |         | Advir 🔔 (Mir III) 🔀 🛲                                                |
|----------------------------------------------------------------------------------------------------|---------|----------------------------------------------------------------------|
| 301700/07     301700/07     301700/07     301700/07     301700/07     301700/07     301700/07     301700/07     301700/07     301700/07     301700/07     301700/07     301700/07     301700/07     301700/07 |         | ¥×ces                                                                |
|                                                                                                    |         | <ul> <li>⑦ E問わびはこちら</li> <li>む問したうひせ</li> <li>よくあるご利用 FAQ</li> </ul> |
|                                                                                                    | 編出状況の確認 |                                                                      |
|                                                                                                    |         |                                                                      |
|                                                                                                    |         |                                                                      |
|                                                                                                    |         |                                                                      |
|                                                                                                    |         |                                                                      |
| 全国が小登録届出サービスについて   <u>価格保護管理体別</u>   利用用的<br>© 2017 国立研究開発法人国立がん研究センター / © 2017 憲主通用式会社                                                                                                    |         | CL14010                                                              |

.....

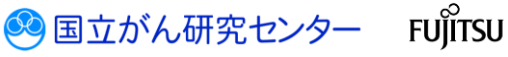

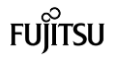

#### 5.4 登録内容の変更

### 5.4.1 利用者パスワードの変更

| 医療機関オンライン接                                                                                                    | 就リーレスにロジインし                      | 、ノーユー画面を表示しま  | 90           |
|----------------------------------------------------------------------------------------------------|----------------------------------|---------------|--------------|
| 端関オンライン接続サービス [] お知らせ                                                                                                    | 9 - 92 ×2                        | र जात 💄 जात : | -# 022221:4Z |
| こで利用サービス あなたの施設がお申し込みのサービスはこちら                                                                                                    |                                  |               |              |
| 20日がん型1日間<br>出サービス                                                                                                    |                                  |               |              |
|                                                                                                    |                                  |               |              |
| これから利用をはじめる方は                                                                                                    | ・ 重算の音の確認・変更は<br>これの             | ⑦ お田りの方はごちら   |              |
| (明書                                                                                                    | 管理                               | お問い合わせ        |              |
| <b>サービス利用運動書インストール</b><br>サービスの時用には、単規が利益な運動着<br>が必要です(20196インストール)                                                                                                    | メールアドレス変更                        | よくあるご質問 FAQ   |              |
|                                                                                                    | バスワード変更                          | お良い合わせ        |              |
|                                                                                                    | 0                                |               |              |
|                                                                                                    |                                  |               |              |
|                                                                                                    |                                  |               |              |
|                                                                                                    |                                  |               |              |
|                                                                                                    |                                  |               |              |
|                                                                                                    |                                  |               |              |
| ■オンライン接続サービスについて   価格保護管理体話   和田原約<br>17 国立研究開発地人国立がA研究センター / © 2017 富士議務式会社                                                                                                    |                                  |               | CL050102     |
| ast 24045-25231 [新日の1世243] 10000<br>17 回日時7月8日4月154-552 (2017年15月15日)<br>[パスワード変更]をク                                                                                                    | リックします。                          |               | CL059102     |
| 11/2009/00/2020(1000/2012000)<br>11/2009/00/00/2020(-/ 0 2017 21:2000)<br>[パスワード変更] をク<br>パスワード変更】画面                                                                                                    | リックします。<br>が表示されます。              |               | CL856182     |
| MEL2-CHARL-USCAN ( MRGHTERRAl) 1980<br>(パスワード変更)をク<br>パスワード変更) をク<br>パスワード変更) 画面                                                                                                    | リックします。<br>が表示されます。              |               | CL050102 ▼   |
| AND Co-1985<br>(パスワード変更) をク<br>パスワード変更) 直面<br>パスワード変更) 画面<br>(パスワード変更) 画面                                                                                                    | リックします。<br>が表示されます。              |               | CL050102     |
| MEL2-CHART-USCALL (新設計1983) 1980<br>(パスワード変更)をク<br>パスワード変更)をク<br>パスワード変更) 画面<br>パスワード変更) (00-1985)<br>(700-1985)<br>(700-1985)                                                                                                    | リックします。<br>が表示されます。              |               | CL550192 ↓   |
| MELCACHER-UCCUL (新聞部1583) 1000<br>(パスワード変更]をク<br>パスワード変更) 直面<br>パスワード変更) 画面<br>(パスワード変更) (00-148<br>(170-1425)                                                                                                    | リックします。<br>が表示されます。              |               | CL850102 ↓   |
| ARE Locates - Cash (新設建世紀33) (1980)<br>(パスワード変更]をク<br>パスワード変更]をク<br>パスワード変更] をの<br>パスワード変更] 画面<br>(パスワード変更) 画面<br>(パスワード変更) (100-188)<br>(100-188)<br>(100-18 | リックします。<br>が表示されます。<br>mxx-yr,   |               | CL050102 ↓   |
| AND CO-14880-0220X         新師館営営務計画         188801           パスワード変更]をク           パスワード変更]をク           パスワード変更]をク           パスワード変更]をク           パスワード変更]をク           パスワード変更]をク           パスワード変更]をク           パスワード変更]をク           パスワード変更]           100-158           パロード変更           100-158           パロード変更           100-158           パロード変更           100-158           パロード変更           100-158           パロード変更           100-158           パロードのののののののののののののののののののののののののののののののののののの                                                                                                    | リックします。<br>が表示されます。<br>***       |               | CL050102     |
| MED.2-0400CACOUT         GROGETISHAI         10000           パスワード変更]をク           パスワード変更]をク           パスワード変更]をク           パスワード変更]をク           パスワード変更]をク           パスワード変更]をク           パスワード変更]をク           パロード変更]をク           パロード変更]           パロード変更]           パロード変更           パロード変           パロード変更           パロード変更           パロードの           パロードの           パロードの           パロードの           パロードの           パロードの           パロードの           パロードの           パロードの           パロードの <td< td=""><td>「リックします。<br/>「が表示されます。<br/>***</td><td></td><td>CL550122 ↓</td></td<>                                                                                                    | 「リックします。<br>「が表示されます。<br>***     |               | CL550122 ↓   |
| HOLD-CHEELONG (新設定世紀33) 10000     Internet Autor/Autor/Auto                                                                                                    | リックします。<br>が表示されます。<br>***       |               |              |
| Koro-Free     Koro-Free                                                                                                    | <sup>1</sup> リックします。<br>が表示されます。 |               | CL050192 ↓   |
| HD-2-CHEEL-CLUCK 「新982世1993」 1993<br>HOLDERING ACCUPANTUR- / 0 2017 31:484504<br>CARD-F変更]をク<br>CARD-F変更] のの<br>CARD-F変更] のの<br>CO-F変更<br>CO-F変更<br>CO-F変更<br>CO-F変更<br>CO-F変更<br>CO-F変更<br>CO-F変更<br>CO-F変更<br>CO-F変更<br>CO-F変更<br>CO-F変更<br>CO-F変更<br>CO-F変更<br>CO-F変更<br>CO-F変更<br>CO-F変更<br>CO-F変更<br>CO-F変更<br>CO-F変更<br>CO-F変更<br>CO-F変更<br>CO-F変更<br>CO-F変更<br>CO-F変更<br>CO-F変更<br>CO-F変更                                                                                                    | リックします。<br>が表示されます。              |               |              |
| MELD-CHRST-CACUL         ERGIFTERIAL<br>(1) COUNTRY MELAND/ANTICA-() = 2017 BLIRKSCH           「パスワード変更] をク           パスワード変更] をの           パスワード変更] のの           パスワード変更] 面面           (1) (1) (1) (1) (1) (1) (1) (1) (1) (1)                                                                                                    | リックします。<br>が表示されます。<br>##<       |               |              |
|                                                                                                    | <sup>1</sup> リックします。<br>が表示されます。 |               |              |
|                                                                                                    | <sup>1</sup> リックします。<br>が表示されます。 |               | 0.050192 U   |
| Math 2-2-detail-Duck (前部2世話) 1880<br>(パスワード変更)をク<br>パスワード変更)をク<br>パスワード変更) 面面<br>(パスワード変更) 面面<br>(パスワード変更) 面面<br>(パスワード変更) 面面<br>(パスワード変更) 面面<br>(パスワード変更) (パワード変)<br>(パスワード変更) (パワードの)<br>(パスワード変更) (パワードの)<br>(パスワード変更) (パワードの)<br>(パワード変更) (パワードの)<br>(パワード変更) (パワードの)<br>(パワード変更) (パワードの)<br>(パワード変更) (パワードの)<br>(パワード変更) (パワードの)<br>(パワード変更) (パワードの)                                                                                                    | 「リックします。<br>「が表示されます。            |               |              |

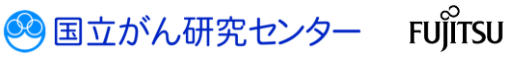

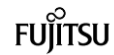

| 「御閃オンライン接続サービス<br>ワード変更 | パスワードを変更するページです。            | A MRR 🕭 Ø | ni _m 🛛 🔀 📆 |
|-------------------------|-----------------------------|-----------|-------------|
| ド変更 パスワード変更             |                             |           |             |
| パスワード変更                 |                             |           |             |
| 1 以下の情報を入力し、「パスワード変     | 更」を押してください。                 |           |             |
| ※パスワード条件:8文字以上の長さ       | 1 / 英字を含む / 数字を含む / 特殊記号を含む |           |             |
| 現在のパスワード                | •••••                       |           |             |
| #しいてスワード                | •••••                       |           |             |
| 新しいバスワード(前田日)           | •••••                       |           |             |
| パスワード変更の一下              | の変更が完了します。                  |           |             |
|                         |                             |           |             |
|                         |                             |           |             |
|                         |                             |           |             |
|                         |                             |           |             |
|                         |                             |           |             |
|                         |                             |           |             |
|                         |                             |           |             |
|                         |                             |           |             |

2パスワードを入力します。

|              | 表 5-2 パスワードの変更                                  |
|--------------|-------------------------------------------------|
| 項目           | 説明                                              |
| 現在のパスワード     | 現在のパスワードを入力します。                                 |
| 新しいパスワード     | 新しいパスワードを入力します。                                 |
|              | 英字、数字、特殊記号のすべてを含む 8 文字以上で指定して                   |
|              | ください。                                           |
|              | ・英字…A~Z、a~z                                     |
|              | ・数字…0~9                                         |
|              | ・特殊記号···~!@#\$%^&*_⁺≡`   ¥() {} []∶;" ' 〈〉 ,.?/ |
| 新しいパスワード(確認) | 確認のため、新しいパスワードを再度入力します。                         |

❸[パスワード変更]をクリックします。

🥺 国立がん研究センター FUjiTSU

【パスワード変更完了】画面が表示されます。

.....

| 医療無限パンライン抽読サービス                                                       |          |
|-----------------------------------------------------------------------|----------|
| 100-F8度<br>1000-F8度                                                   | <b>v</b> |
| バスワード変更完了                                                             |          |
| ■ パワワードを発展が完下しました。<br>「展開を発信されたサービスを終了し、ログイン構成にお明しいパロワードを利用ログインしてなどれ、 |          |
|                                                                       |          |
|                                                                       |          |
|                                                                       |          |
|                                                                       |          |
|                                                                       |          |
|                                                                       |          |

④[画面を閉じる]をクリックしてサービスを終了し、新しいパスワードで再度ログインしてください。

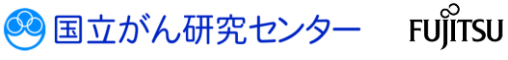

| 5. 4. 2 | 利用者メールアドレスの変更 |  |
|---------|---------------|--|
|         |               |  |

医療機関オンライン接続サービスに登録しているメールアドレスを変更します。

■医療機関オンライン接続サービスにログインし、メニュー画面を表示します。

| 磯関オンライン接続サービス                                                                                                    |                                                                                                    |                                                                                             |              |            | A STOR   |                 |                          |
|----------------------------------------------------------------------------------------------------|----------------------------------------------------------------------------------------------------|---------------------------------------------------------------------------------------------|--------------|------------|----------|-----------------|--------------------------|
| □ ご利用サービス あなたの施設がお申し込                                                                                                    | みのサービスはこちら                                                                                                    |                                                                                             |              |            |          |                 |                          |
|                                                                                                    |                                                                                                    |                                                                                             |              |            |          |                 |                          |
| 全国がん登録展<br>出サービス                                                                                                    |                                                                                                    |                                                                                             |              |            |          |                 |                          |
|                                                                                                    |                                                                                                    |                                                                                             |              |            |          |                 |                          |
| 🖸 อาษองศิสปะได้อว่าน                                                                                                    |                                                                                                    | 豊婦内容の確認・変更は                                                                                 | (7) 8        | 困りの方はこちら   |          |                 |                          |
| 255                                                                                                    | 6                                                                                                    | 255                                                                                         | 40.00        |            |          |                 |                          |
| セリーン<br>サービス利用証明書インストール                                                                                                    |                                                                                                    | メールアドレス変更                                                                                   | 1016<br>1016 | Bactim FAO |          |                 |                          |
| ウービスの利用には、単数分析38な証明書<br>が必要です(ここからインストール)                                                                                                    |                                                                                                    |                                                                                             |              |            |          |                 |                          |
|                                                                                                    |                                                                                                    | バスワード変更                                                                                     | お同           | い合わせ       |          |                 |                          |
|                                                                                                    |                                                                                                    |                                                                                             |              |            |          |                 |                          |
|                                                                                                    |                                                                                                    |                                                                                             |              |            |          |                 |                          |
|                                                                                                    |                                                                                                    |                                                                                             |              |            |          |                 |                          |
|                                                                                                    |                                                                                                    |                                                                                             |              |            |          |                 |                          |
|                                                                                                    |                                                                                                    |                                                                                             |              |            |          |                 |                          |
| 開わうつ接続サービスについて 情報保護等限                                                                                                    | 84531 利用規約                                                                                                    |                                                                                             |              |            |          |                 |                          |
| 17 国立研究開発法人国立がん研究センター / © :                                                                                                    | 2017 富士通株式会社                                                                                                    |                                                                                             |              |            |          |                 | CL050102                 |
| ールアドレフ                                                                                                    | 、変更】画面か                                                                                                    | 「表示されます。                                                                                    |              |            |          |                 |                          |
| メールアドレス                                                                                                    | 、変更】画面か                                                                                                    | 「表示されます。                                                                                    |              |            |          |                 |                          |
| メールアドレス<br>1000-07-01489-02<br>271-0258<br>1020-0258<br>1020-0258<br>1020-0258<br>1020-0258<br>1020-0258<br>1020-0258<br>1020-0258<br>1020-0258<br>1020-0258<br>1020-025<br>1020-025                                                                                                    | <変更】画面か                                                                                                    | 「表示されます。                                                                                    |              |            | ARRE 2   | ANR IN          |                          |
| メールアドレス                                                                                                    | 、変更】画面カ<br>                                                                                                    | 「表示されます。                                                                                    |              |            | ARE      | <u>a</u> #11105 |                          |
| メールアドレス<br>ARRA 25 - Criefity - LX<br>APH 2.5 E<br>TUX メームアドレス変更<br>-                                                                                                    | <変更】画面カ                                                                                                    | 「表示されます。                                                                                    |              |            |          | L #31 _25       |                          |
| メールアドレス<br>RUEL 23-7-24日19-12ス<br>571-23-83<br>71-23<br>メールアドレス変更<br>RUG+ 571-28-375-7025-54<br>2018964-571-28-375-7025-54<br>2018964-571-28-375-7025-54                                                                                                    | <変更】画面カ<br>                                                                                                    | 「表示されます。                                                                                    |              |            | ARE 2    | ■ #412005       | <ul> <li>● 読む</li> </ul> |
| メールアドレス<br>S714ス度2<br>11-2<br>(-ルアドレスを更<br>ELAV- S715スを入しての24-<br>2009年-メアドス xelocoxex<br>ELAV- S715スを入しての24-<br>2009年-メアドス xelocoxex<br>ELAV- S715スを入しての24-                                                                                                    | <<br>、<br>変更】画面カ                                                                                                    | ќ表示されます。                                                                                    |              |            | ARG 2    | L #31 _20       |                          |
| メールアドレス<br>S71レス28<br>TLス<br>メームアドレス828<br>KLovy-L97FU2828<br>KLovy-L97FU288<br>KLovy-L97FU288<br>KLovy-L97FU28                                                                                                    | x 变更】画面か<br>x 2760588411X-974.                                                                                                    | 、表示されます。<br>*- ATPGAD/CZD/RAJUCCEA、<br>200-ATPGAD/CZD/RAJUCCEA、<br>200-ATPGAD/CZD/RAJUCCEA、 |              |            | 2 3864   | and the         | 2 #25                    |
| メールアドレス<br>1970年2月2日<br>1712<br>1712<br>1712<br>1712<br>1712<br>1712<br>1712<br>1712<br>1715<br>1715<br>17 | ス変更】画面カ       ムアドレスまやHIT ><- > YFL                                                                                                    | *表示されます。<br>*-57%20/020/04.70.rct8%、<br>806#74.70.rct8%                                     |              |            | 2 388A   | <b>.</b> MOR    | ► 200                    |
| メーールアドレス<br>1000.0753-07-18459-EX<br>87FV-7.52日<br>11-22<br>11-22<br>11-2                                                                                                    | <変更】画面カ<br>/-1//idat#HI3-3HI                                                                                                    | 、表示されます。<br>4-4994-20120304-130-00264.<br>about 20120-00264-330-00264.                      |              |            | ARE      | enti _st        | ★ 総務                     |
| メールアドレス<br>RED.4.23 C-18159-LX<br>37FUス发展<br>TUX<br>メールアレス変更<br>RUX-57FUスな用<br>RUX-57FUスな用<br>RUX-57FUスでののののの<br>RUX-57FUスでののののの<br>RUX-57FUスでののののの<br>RUX-57FUスでののののの<br>RUX-57FUスでののののの<br>RUX-57FUスでのののののの<br>RUX-57FUスでのののののの<br>RUX-57FUスでのののののの<br>RUX-57FUスでののののののの<br>RUX-57FUスでののののののののののののの<br>RUX-57FUスでのののののののののののののののののののののののののののののののののののの                                                                                                    | X変更】画面カ       ムッチレンス世界トバンページです。                                                                                                    | 、表示されます。<br>メームアドルスリンズニンジェルスリンズでださい、<br>ロンクロンジェルスリンズでださい。                                   |              |            |          | <b>.</b> #43 65 |                          |
| メールアドレス<br>MERT/37-2/18189-ビス<br>メアレス支援<br>TLX<br>メールアドレス支援<br>MLAS-5.71-2281<br>MLAS-5.71-2281<br>MLAS-5.                                                                                                    | ス変更】画面カ<br>ノームアドレスまや117メークです。<br>ペーーーーーーーーーーーーーーーーーーーーーーーーーーーーーーーーーーーー                                                                                                    | 、表示されます。<br>メームアサムスリンロンパレンパズだかい、<br>おためがリンズンパズだかい                                           |              |            | ARE 2    | AG 28           | <b>2</b> 設               |
| メーールアドレス<br>1980月ンジイン協会ーとス<br>カイレス支援<br>1980日 - ムンドレス支援<br>1980日 - ムンドレス支援<br>1980日 - ムンドレス支援<br>1980日 - ムンドレス 2005<br>1980日 - ムンドレス 2005<br>1990日 - ムンドレス 2005<br>1980日 - ムンドレス 2005<br>1990日 - ムンドレス 2005<br>1990日 - ムンドレス 2005                                                                                                    | ス変更】画面カ<br>イームアドレスEPHITYC-ウエイ.<br>× 、 、 、 、 、 、 、 、 、 、 、 、 、 、 、 、 、 、 、                                                                                                    | 、表示されます。<br>メームアPU-ADDCOUNDLATACEDAN、<br>805-80790-ADDCOONDLATACEDAN、                       |              |            | A 4825 2 |                 | 2 2 22                   |
| メーールアドレス<br>1900.1.2.5.7.018159-12ス<br>7.12、メーシアドンス変更<br>190.4.7.5.7712.8.7712.8.77712.8.77712.8.77712.8.77712.8.77712.8.77712.8.77712.8.77712.8.777712.8.777712.8.777712.8.777712.8.7777712.8.7777777777                                                                                                    | X変更】画面カ      ムアドレゴ星単化154-5774                                                                                                    | 、表示されます。<br>メームアドレス(PDCD)(RA7)LT(CEN.,<br>RE##A70LT(CEN.)                                   |              |            | ARE 2    | . en - 19       | <b>國</b> (1)             |
| メールアドレス<br>1920スシンクン目出サービス<br>メイレンスをまま<br>1722 メータアドレスを変更<br>1840メータアドレス 2000<br>1840メータアドレス 2000<br>1840メータアドレス 2000<br>1940日の「キャドレス 2000<br>1940日の「キャドレス 2000<br>1940日の<br>1940日の<br>1940                                                                                                    | ス変更】画面カ       メームアドレム目前目154-5777                                                                                                    | <b>*表示されます。</b><br>**-\$7%-2002.000.0000                                                    |              |            | ARE      |                 | <b>日</b> 世               |
| メールアドレス<br>NUL 2-2-7-18129-ビス<br>メイレスまま<br>TUZ メータアドレス 201<br>NULY-5-71-71-2-2-201<br>NULY-5-71-71-2-2017-0120-1<br>NULY-5-71-71-2-2017-0120-1<br>NULY-5-71-71-2-2017-0120-1<br>NULY-5-71-2-2017-0120-1<br>NULY-5-71-2-2017-0<br>NULY-5-71-2-2017-0<br>NULY-5-71-2-20                                                                                                    | へ変更】画面カ<br>ノームアドレム目前154-5477.                                                                                                    | <b>*表示されます。</b><br>#-# <b>P</b> F4.4(FD20)86.7(JFC02644,<br>806999.7(JFC02644)              |              |            | ARE      |                 | <b>國</b> 設               |
| メールアドレス<br>NUL 2-1/1819-ビス<br>メイレスまま<br>TUX メータアドレス 2010<br>NULY-AFFUX 2010<br>NULY-AFFUX 2010<br>NUL                                                                                                    | へ変更】画面カ<br>ノームアドレム目前154-5777.<br>(**********************************                                                                                                    | <b>*表示されます。</b><br>9-47440503987314702844<br>808997370470254                                |              |            | ARE      |                 | <b>國</b> 設               |
| メーノルアドレス<br>1001/27/28日<br>11/2 メームアドレスの<br>11/2 メームアドレスの日<br>11/2 メームアドレスの日<br>11/2 メーム<br>11/2 メーム<br>11/2 × 11/2 × 11/                                                                                                    | ス変更】画面カ<br>ノームアドレム目を目15~-277.<br>****/シーンで28~<br>****/シーンで28~<br>****/シーンで28~<br>****/シーンで28~<br>****/シーンで28~<br>****/シーンで28~<br>****/シーンで28~<br>****/シーンで28~<br>****/******************************** | <b>*表示されます。</b><br>**-57%20/020/0473/c026**                                                 |              |            | ARE      | 400 - 20        | <b>日</b> 世               |

②[新しいメールアドレス][新しいメールアドレス(確認)]を入力します。
 ※メールアドレス形式で入力してください。
 ※携帯電話などのメールアドレスは使用できません。(※補足1)

※補足1 使用できないアドレス例は 次のとおりです。

- Txxxx@docomo.ne.jpj
- 「xxxx@softbank.ne.jp」
  「xxxx@ezweb.ne.jp」

FUJITSU

など

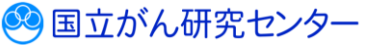

| 展開の回的オンライン抽動サービス メールアドルス変更を行うバーフです。<br>メールアドレス変更                                                                                                    | A MER 🔔 MER 🗆 🗵 🔛                 |
|----------------------------------------------------------------------------------------------------|-----------------------------------|
| メールアドレス<br>意見<br>メールアドレス変更                                                                                                    |                                   |
| メールアドレス変更                                                                                                    |                                   |
| 1 BILAN-APPL/RA, JULTOZIN,                                                                                                    |                                   |
| 2100-027-0270-22 votipos.com                                                                                                    |                                   |
| BLAN - 67 Fb.2 (BED         yydrocuox         BED - 67 Fb.2 (CED)           BLAN - 67 Fb.2 (BED         yydrocuox         BED - 67 Fb.2 (CED)                                                                                                    |                                   |
|                                                                                                    |                                   |
|                                                                                                    |                                   |
|                                                                                                    |                                   |
|                                                                                                    |                                   |
|                                                                                                    |                                   |
|                                                                                                    |                                   |
|                                                                                                    |                                   |
|                                                                                                    |                                   |
|                                                                                                    | v                                 |
|                                                                                                    |                                   |
| ⑧医療機関オンライン接続サービスのログインパスワードを入力します。                                                                                                    |                                   |
|                                                                                                    |                                   |
| ④[確認画面に進む]をクリックします。                                                                                                    |                                   |
|                                                                                                    |                                   |
|                                                                                                    |                                   |
|                                                                                                    |                                   |
| 【メールアドレス変更内容確認】画面が表示されます。                                                                                                    |                                   |
| 【メールアドレス変更内容確認】画面が表示されます。                                                                                                    |                                   |
| 【メールアドレス変更内容確認】画面が表示されます。                                                                                                    | AND 100 -0 1000                   |
| 【メールアドレス変更内容確認】画面が表示されます。                                                                                                    | ARR 100 00 00 00                  |
| 【メールアドレス変更内容確認】画面が表示されます。<br>************************************                                                                                                    | ARR 1 AR 18 1 1 1 1 1             |
| 【メールアドレス変更内容確認】画面が表示されます。                                                                                                    | ANN ▲NN 10 10 10 10               |
| 【メールアドレス変更内容確認】画面が表示されます。<br><u> メールアドレス変更内容確認</u> 】 <u> ・ ムアドレス変更内容確認</u><br><u> メールアドレス変更内容確認</u><br>メールアドレス変更内容確認<br><u> メールアドレス変更内容確認</u><br><u> メールアドレス変更内容確認</u><br><u> メールアドレス変更内容確認</u><br><u> メールアドレス変更内容確認</u>                                                                                                    | ARR 1 AR 18 19 19 10              |
| 【メールアドレス変更内容確認】画面が表示されます。                                                                                                    | ANNE ANNE IN REAL                 |
| 【メールアドレス変更内容確認】画面が表示されます。<br>Market 2012年<br>メールアレス変更内容確認】画面が表示されます。<br>Automation (1999年)<br>Automation (1999年)                                                                                                    | ANNE ▲ NOE 128 🖸 1023 🗖           |
| 【メールアドレス変更内容確認】画面が表示されます。<br>MERCEY APPCARE<br>APPCAREMENTS APPCARE<br>APPCAREMENTS APPCARE<br>APPCAREMENTS APPCAREMENTS<br>APPCAREMENTS APPCAREMENTS<br>APPCAREMENTS APPCAREMENTS<br>APPCAREMENTS APPCAREMENTS                                                                                                    | ARR _ #RR _ 20 23 82              |
| 【メールアドレス変更内容確認】画面が表示されます。<br>Marriely 2017世紀<br>シェルプレス定<br>シールプレス変更内容確認<br>シールプレス変更内容確認<br>マールプレス変更内容確認<br>マールプレス変更内容確認<br>シールプレス変更内容確認<br>シールプレス変更内容確認<br>シールプレス変更内容確認<br>シールプレス変更の容確<br>していて、シールプレス変更ののでは、<br>などの、<br>シールプレス変更のでは、<br>シールプレス変更のでは、<br>シールプレス変更ののでは、<br>シールプレス変更ののでのでは、<br>シールプレス変更ののでのでは、<br>シールプレス変更ののでのでので、<br>シールプレス変更ののでので、<br>シールプレス変更ののでので、<br>シールプレス変更ののでので、<br>シールプレス変更のので、<br>シールプレス変更のので、<br>シールプレス変更のので、<br>シールプレス変更のので、<br>シールプレス変更のので、<br>シールプレス変更のので、<br>シールプレス変更のので、<br>シールで、<br>シールプレス変更のので、<br>シート・<br>シールプレス変更のので、<br>シート・<br>シールプレス変更のので、<br>シート・<br>シールプレス変更のので、<br>シート・<br>シールプレス変更のので、<br>シート・<br>シールプレス変更のので、<br>シート・<br>シート・<br>シート |                                   |
| Current Current Curr                                                                                                    |                                   |
| Current Current Curr                                                                                                    | ARR ▲ RR _ 20 23 202              |
| Current Current Curr                                                                                                    |                                   |
| <section-header><section-header><section-header><section-header><section-header><section-header><section-header><section-header><section-header><section-header></section-header></section-header></section-header></section-header></section-header></section-header></section-header></section-header></section-header></section-header>                                                                                                    |                                   |
| <section-header><section-header><section-header><section-header><section-header><section-header><section-header><section-header><section-header><section-header><section-header></section-header></section-header></section-header></section-header></section-header></section-header></section-header></section-header></section-header></section-header></section-header>                                                                                                    | ARRE <b>1</b> REI 18 <b>13 85</b> |
| <section-header><section-header><section-header><section-header><section-header><section-header><section-header><section-header><section-header><section-header><section-header><section-header><section-header><section-header></section-header></section-header></section-header></section-header></section-header></section-header></section-header></section-header></section-header></section-header></section-header></section-header></section-header></section-header>                                                                                                    |                                   |
| <section-header><section-header><section-header><section-header><text><text><text><text><text></text></text></text></text></text></section-header></section-header></section-header></section-header>                                                                                                    |                                   |

⑤メールアドレスが正しいことを確認し、[変更確定]をクリックします。 ※修正する場合は、[変更画面に戻る]をクリックします。

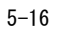

【メールアドレス変更受付】画面が表示されます。

.....

| 医酸稠則オンライン接続サービス<br>ドールアドレス変更                                                                        | メールアドレス変更を行うページです。                                        |                          |              |          | A MER 🔔 Ø  | 101 - 101 × 1010 |
|----------------------------------------------------------------------------------------------------|-----------------------------------------------------------|--------------------------|--------------|----------|------------|------------------|
| ルアドレス メールアドレス変更                                                                                     |                                                           |                          |              |          |            |                  |
| メールアドレス変更受付                                                                                         |                                                           |                          |              |          |            |                  |
| 1 ご把定のメールアドレス "yyy@xxx.xxx" にメー                                                                     | ルと送想しましたので、ご確認ください。                                       |                          |              |          |            |                  |
| 11回線機関のシンフノが開め「モスパメールアドレス<br>30分以上経ってもメールが届かない場合は、お手                                                | 変更のなめた。無い引かれるのメールキシに認識されたりなからメールとい<br>数ですが、もう一度やり直してください。 | VAREE 1 OF REPETT COCCO. |              |          |            |                  |
|                                                                                                    |                                                           |                          |              |          |            |                  |
|                                                                                                    |                                                           |                          |              |          |            |                  |
|                                                                                                    |                                                           |                          |              |          |            |                  |
|                                                                                                    |                                                           |                          |              |          |            |                  |
|                                                                                                    |                                                           |                          |              |          |            |                  |
|                                                                                                    |                                                           |                          |              |          |            |                  |
|                                                                                                    |                                                           |                          |              |          |            |                  |
|                                                                                                    |                                                           |                          |              |          |            |                  |
|                                                                                                    |                                                           |                          |              |          |            |                  |
|                                                                                                    |                                                           |                          |              |          |            |                  |
|                                                                                                    |                                                           |                          |              |          |            |                  |
| 牛名:【医療機                                                                                             | <b>関オンライン接続</b> *                                         | サービス】 >                  | <b>リールアド</b> | レス変更 URL | のご案内       |                  |
| ール本文に記述                                                                                             | 載された URL から                                               | 、メールア                    | ドレス変         | 更完了の手続   | きに進んて      | でくださ             |
| ール本文に記述<br>示されます。                                                                                   | 載された URL にア                                               | クセスする                    | と【メー         | ルアドレス変   | 更最終確認      | 忍】画面             |
| 「鉄機関オンライン接続サービス<br>ールアドレス変更                                                                         | メールアドレス変更を行うページです。                                        |                          |              |          | A MARE 🛓 M | nt _m × 1000     |
| ルアドレス<br>メールアドレス変更                                                                                  |                                                           |                          |              |          |            |                  |
| メールアドレス変更最終確認                                                                                       |                                                           |                          |              |          |            |                  |
| 1 以下のメールアドレスに変更します。ご確認ください                                                                          | 6                                                         |                          |              |          |            |                  |
| \$\$L\$\\$\ <b>\$</b> _\$ <b>₽</b> \$\$\$\$\$\$\$\$\$\$\$\$\$\$\$\$\$\$\$\$\$\$\$\$\$\$\$\$\$\$\$\$ |                                                           |                          |              |          |            |                  |
| 2 医療機関オンライン接続サービスのログインパスワー           パスワード                                                          | ・ドを入力して「変要完了」を押してなさい。                                     |                          |              |          |            |                  |
|                                                                                                    |                                                           |                          |              |          |            |                  |
| 変更完了                                                                                                |                                                           |                          |              |          |            |                  |

⑦医療機関オンライン接続サービスのログインパスワードを入力します。

⑧[変更完了]をクリックします。

🥺 国立がん研究センター FUjirSU

【メールアドレス変更完了】画面が表示されます。

| 医療機関オンライン接続サービス<br>メールアドレス変更 |  | A MARE 🔺 MARE 🖃 🔀 🔀 |
|------------------------------|--|---------------------|
| メールアドレス<br>変更 メールアドレス変更      |  | 9                   |
| メールアドレス変更完了                  |  |                     |
| 1 メールアドレスの変更が完了しました。         |  |                     |
|                              |  |                     |
|                              |  |                     |
|                              |  |                     |
|                              |  |                     |
|                              |  |                     |
|                              |  |                     |
|                              |  |                     |
|                              |  |                     |
|                              |  |                     |
|                              |  |                     |
|                              |  |                     |
|                              |  |                     |

.....

・
[画面を閉じる]をクリックします。

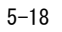

🥺 国立がん研究センター FUjirsu

医療機関オンライン接続サービスの利用者情報を変更します。 ※責任者の権限を持つ利用者のみ操作できます。

■医療機関オンライン接続サービスにログインし、メニュー画面を表示します。

.....

| 医療機関オンライン接続サービス                                                   | 🚺 89068 🗮 x22-        |                     |             |  |          |
|-------------------------------------------------------------------|-----------------------|---------------------|-------------|--|----------|
| ロ ご利用サービス あなた効果がの中にとみの<br>金田ドムの経営<br>田サービス                        | 9–424235              |                     |             |  |          |
| これから利用をはじめる方は<br>これの                                              |                       | 登録内容の確認・変更は     ごかう | ⑦ お困りの方はごちら |  |          |
| 申請                                                                | 1                     | <b>管理</b>           | お問い合わせ      |  |          |
| サービス利用申請                                                          |                       | PIJURITER           | よくあるご質問 FAQ |  |          |
| 新しんツービスの利用中語を行います<br>語の目言書                                        |                       |                     |             |  |          |
| サービス利用証明書インストール                                                   |                       | メールアドレス変更           | お同い合わせ      |  |          |
| サービスの利用ロネー規模が利用な経動者<br>が必要です(ここからインストール)                          |                       | バスワード変更             |             |  |          |
|                                                                   |                       |                     |             |  |          |
|                                                                   |                       |                     |             |  |          |
| 医皮積熱わらつ.投続ラービスについて   価格保護管理体<br>© 2017 国立研究開発法人国立が、研究センター / © 201 | Ы │ 利用規約<br>7 晋士通株式会社 |                     |             |  | CL050102 |
| <br>[利用者管理]を                                                      | クリックしま                | す。                  |             |  |          |

【利用者一覧】画面が表示されます。

.....

| 医療機関オンライン接続サー<br>利用者管理          | ۲ <b>X</b>                        | 「医療機能オンライン他 | 続サービス」の利用省情報の管理 | 重な行うページです。  |           |                |          | ARR 💄 | 1888 - 18 |  |
|---------------------------------|-----------------------------------|-------------|-----------------|-------------|-----------|----------------|----------|-------|-----------|--|
| 利用者管理利用者管理                      |                                   |             |                 |             |           |                |          |       |           |  |
| 利用者一覧                           |                                   |             |                 |             |           |                |          |       |           |  |
| 1 利用者一覧の「詳細」を押<br>利用者情報を変更したい場  | た、利用者の詳細情報を表示<br>合は、「変更」を押してCださい。 | 儿出梦。        |                 |             |           |                |          |       |           |  |
|                                 | NUMBED ©                          | NUMBER C    | <u>אזינא</u> ≎  | ANISHARAN 🗘 | MIRPHIN O | X-APPLA Q      | PARMIN C | em 0  | utill ()  |  |
| arm Rr.                         | 13500178                          | 病院 一郎       | ビルウイン イチロウ      | 104029      | 18.65     | 1001@100K.300X | 1234     | 层出责任者 | 有効        |  |
| 27.00 P                         | 13500188                          | mm _m       | E1940- 509      | 104029      | 出任        | ууу @ хок. хох | 2345     | 國出租当會 | 有助        |  |
| 2748 <b>2</b> 52                | 13500190                          | 病院 三郎       | ビョウィン サブロウ      | 100000      | 相当        | ZZZ(0000.3000  | 3456     | 压出担当者 | 有効        |  |
| 2 +10 (1923)0.45 MB (4)<br>2016 | Паларенны тобачи                  |             |                 |             |           |                |          |       |           |  |

❷情報を変更する利用者の[変更]をクリックします。
 ※[詳細]をクリックすると【利用者詳細】画面が表示され、詳細情報を確認できます。

ただし、内容は変更できません。

【利用者情報変更】画面が表示されます。

.....

| 医療機関: | オンライン接続           | サービス 医療機関オンライン接続サービス」の利用者情報の | D管理を行うページです。 | ^ |
|-------|-------------------|------------------------------|--------------|---|
| 利用    | 者情報変更             | a.                           |              |   |
| 1 利月  | 月者情報を変更して         | ください。                        |              |   |
| 3     | 利用者氏名             | 病院 三郎                        |              |   |
|       | 利用者氏名<br>(全角フリカナ) | ビョウイン サブロウ                   |              |   |
|       | 施設内部署             | 情報課                          |              |   |
|       | 施設内役職             | 主任                           |              | 1 |
|       | メールアドレス           | ZZZ@XXX.XXX                  |              |   |
|       | 内線番号              | 4567                         |              |   |
|       | 権限                | ● 届出担当者 ○ 届出責任者              |              |   |
|       | 状態                | ✔ 有効                         |              |   |
| 2 利月  | 目するサービスを選択        | してください。                      |              | ~ |

⑥利用者情報を変更します。

| 項目       | 説明                              |
|----------|---------------------------------|
| 利用者氏名    | 利用者の氏名を入力します。                   |
| 利用者氏名    | 利用者の氏名(全角フリカナ)を入力します。           |
| (全角フリカナ) |                                 |
| 施設内部署    | 利用者の所属部署を入力します。診療所等で所属部署がない場    |
|          | 合は、「なし」と入力してください。               |
| 施設内役職    | 利用者の役職を入力します。役職がない場合は、「なし」と入力   |
|          | してください。                         |
| メールアドレス  | 利用者の登録済みメールアドレスが表示されます。         |
|          | 変更方法は、「5.4.2 利用者メールアドレスの変更」を参照し |
|          | てください。                          |
| 内線番号     | 利用者の内線番号を入力します。                 |
| 権限       | 権限を選択します。「届出担当者」または「届出責任者」のいず   |
|          | れかを選択します。                       |
| 状態       | 利用者の状態を変更します。                   |
|          | 詳細は、「5.5.2 医療機関オンライン接続サービスの利用停  |
|          | 止」を参照してください。                    |
|          |                                 |

表 5-3 利用者の情報変更

利用者情報を追加・変更できるのは、権限が「届出責任者」に設定されている利用者 です。 責任者である利用者自身が権限を「届出担当者」に変更すると、ほかに責任者がいな い場合、利用者情報を追加・変更できなくなります。 十分に確認のうえ、操作してください。

| ************************************                                                                                                    |                                                                                                    | · 十任                                                                                                    |                                                  |                                                                                                    |             |         |       |  |
|----------------------------------------------------------------------------------------------------|----------------------------------------------------------------------------------------------------|----------------------------------------------------------------------------------------------------|--------------------------------------------------|----------------------------------------------------------------------------------------------------|-------------|---------|-------|--|
| ・       ・       ・       ・       ・       ・       ・       ・       ・       ・       ・       ・       ・       ・       ・       ・       ・       ・       ・       ・       ・       ・       ・       ・       ・       ・       ・       ・       ・       ・       ・       ・       ・       ・       ・       ・       ・       ・       ・       ・       ・       ・       ・       ・       ・       ・       ・       ・       ・       ・       ・       ・       ・       ・       ・       ・       ・       ・       ・       ・       ・       ・       ・       ・       ・       ・       ・       ・       ・       ・       ・       ・       ・       ・       ・       ・       ・       ・       ・       ・       ・       ・       ・       ・       ・       ・       ・       ・       ・       ・       ・       ・       ・       ・       ・       ・       ・       ・       ・       ・       ・       ・       ・       ・       ・       ・       ・       ・       ・       ・       ・       ・       ・       ・       ・       ・       ・       ・       ・                                                                                                          |                                                                                                    |                                                                                                    |                                                  |                                                                                                    |             | ^       |       |  |
|                                                                                                    | メールアドレス                                                                                                    | zzz@xxx.xxx                                                                                                    |                                                  |                                                                                                    |             |         |       |  |
| <complex-block></complex-block>                                                                                                    | 内線番号                                                                                                    | 4567                                                                                                    |                                                  |                                                                                                    |             |         |       |  |
|                                                                                                    | 権限                                                                                                    | ● 届出担当者                                                                                                    | 届出責任者                                            |                                                                                                    |             |         |       |  |
| <complex-block></complex-block>                                                                                                    | 状態                                                                                                    | ✔ 有効                                                                                                    |                                                  |                                                                                                    |             |         |       |  |
| <complex-block></complex-block>                                                                                                    | 2 利用するサービスを選択                                                                                                    | してください。                                                                                                    |                                                  |                                                                                                    |             |         |       |  |
|                                                                                                    | 利用サードス一覧                                                                                                    |                                                                                                    |                                                  |                                                                                                    |             |         |       |  |
|                                                                                                    | 4                                                                                                    | 11.1. 1 <sup>.0</sup> -7                                                                                                    |                                                  |                                                                                                    |             |         |       |  |
| <complex-block></complex-block>                                                                                                    |                                                                                                    | リーレス                                                                                                    | 2確認します。                                          |                                                                                                    |             |         |       |  |
| 2 одла и и и и и и и и и и и и и и и и и и и                                                                                                    | 閉じる<br>「閉じる」を押すと、利用                                                                                                    | 有一覧画面に戻ります。                                                                                                    |                                                  |                                                                                                    |             |         |       |  |
| <ul> <li>スクロールし、利用するサービスにチェックが付いているか確認します。</li> <li>(確認画面に進む)をクリックします。</li> <li>(利用者情報変更確認)画面が表示されます。</li> <li>(利用者情報変更確認)画面が表示されます。</li> <li>(意思思れたうな想想)-とならの思想を行くくつてい         (可能なのの思想を行くつていた)     </li> <li>(現在時間報知知道の知道の意思を行くつていた)</li> <li>(現在時間報知知道の知道の意思を行くつていた)</li> <li>(現在時間報知知道の知道の意思を行くていた)</li> <li>(現在時間報知知道の知道の意思を行くていた)</li> <li>(現在時間報知知道の知道の意思を行くていた)</li> <li>(現在時間での知道の意思を行くていた)</li> <li>(現在時間での知道の意思を行いた)</li> <li>(現在時間での知道の意思を行いた)</li> <li>(現在時間での知道の意思を行いた)</li> <li>(現在時間での知道の意思を行いていた)</li> <li>(現在時間での知道の意思を行いた)</li> <li>(現在時間での知道の意思を行いた)</li> <li>(現在時間での知道の意思を行いた)</li> <li>(現在時間での知道の意思を行いた)</li> <li>(現在時間での知道の意思を行いた)</li> <li>(現在時間での知道の意思を行いた)</li> <li>(現在時間での知道の意思を行いた)</li> <li>(現在市場での知道の意思を行いた)</li> <li>(現在市場での記述の意思を行いた)</li> <li>(現在市場での知道の意思を行いた)</li> <li>(現在市場での思思を行いた)</li> <li>(現在市場での思思を行いた)</li> <li>(現在市場での記述の意思を行いた)</li> <li>(現在市場での思思を行いた)</li> <li>(現在市場での記述の意思を行いた)</li> <li>(現在市場での思思を行いた)</li> <li>(現在市場での思思を行いた)</li> <li>(現在市場での思思を行いた)</li> <li>(現在市場での思思を行いた)</li> <li>(現在市場での思思を行いた)</li> <li>(現在市場での思思を行いた)</li> <li>(現在市場での思思を行いた)</li> <li>(現在市場での思思を行いた)</li> <li>(現在市場での思思を行いた)</li> <li>(現在市場での思思を行いた)</li> <li>(現在市場での思思を行いた)</li> <li>(現在市場での思</li></ul> | © 2017 国立研究開発法人国                                                                                                    | 立がん研究センター / ©                                                                                                    | 2017 富士通株式会社                                     |                                                                                                    | CL110106    | ~       |       |  |
| (確認画面に進む)をクリックします。         (利用者情報変更確認)画面が表示されます。         (利用者情報変更確認) 画面が表示されます。         (利用者情報変更確認) 画面が表示されます。         (利用者情報変更確認) 画面が表示されます。         (利用者情報変更確認) 画面が表示されます。         (1) (1) (1) (2) (1) (2) (1) (2) (1) (1) (2) (1) (1) (1) (2) (1) (1) (2) (1) (1) (2) (1) (1) (2) (1) (1) (2) (1) (1) (2) (1) (1) (1) (2) (1) (1) (1) (2) (1) (1) (1) (2) (1) (1) (2) (1) (1) (1) (2) (1) (1) (1) (2) (1) (1) (1) (2) (1) (1) (1) (2) (1) (1) (1) (2) (1) (1) (1) (1) (2) (1) (1) (2) (1) (1) (1) (1) (2) (1) (1) (1) (1) (1) (2) (1) (1) (1) (1) (1) (1) (1) (1) (1) (1                                                                                                    | へっし しょうしん                                                                                                    | 利田する                                                                                                    | いサービスに                                           | ・チェックがれ                                                                                                    | さいていス       | かな 認し : | ╪╅    |  |
| ● [確認画面に進む] をクリックします。         【利用者情報変更確認】画面が表示されます。         【意思国灯ンクノ値基サービス 全国電気レンクノ想起サービスしの年間登録ない意思ないティークです。         ● 「電気の時間を時間時間に開催したのとしてのと明白登録ない意思ないティークです。         ● 「電気の時間時間時間に開催したのとしてのと明白登録ない意思ないティークです。         ● 「電気の時間時間時間に開催したのとしてのと明白登録ない意思ないます。         ● 「電気の時間時間に開催したのとしてのといしてのといこ         ● 「電気の時間時間に開催したのといこ         ● 「電気の時間の」         ● 「電気の時間時間に開催したのといこ         ● 「電気の時間の」         ● 「電気の時間時間に開催したのといこ         ● 「電気のにない」         ● 「電気のにない」         ● 「電気のにない」         ● 「電気のにない」         ● 「電気のにない」         ● 「電気のにない」         ● 「電気のにない」         ● 「電気ののにない」         ● 「電気ののにない」         ● 「電気ののにない」         ● 「電気ののにない」         ● 「電気ののにない」         ● 「電気ののにない」         ● 「電気のののにない」         ● 「電気のののののののののののののののののののののののののののののののののののの                                                                                                    |                                                                                                    | י א נדעניי <i>א</i> ייס                                                                                                    |                                                  | -) - ) - ) / / /                                                                                                    | <b>いている</b> | が唯民記し   | 5 Y o |  |
| ① UREBAUEJIULI - LEUGJ と フリック ひ し よ y .         【利用者情報変更確認】画面が表示されます。         医酸酸酸ガンライン接続サービス         医酸酸酸ガンライン接続サービス         2 医原素(周期)         ① 医原素(周期)         2 医する利用 管備酸化酸酸 が いかい かい かい かい かい かい かい かい かい かい かい かい かい                                                                                                    |                                                                                                    |                                                                                                    |                                                  |                                                                                                    |             |         |       |  |
| 【利用者情報変更確認】画面が表示されます。                                                                                                    | 3「फっの両面」。                                                                                                    | #おうたわし                                                                                                    | しい カレ 士オ                                         | _                                                                                                    |             |         |       |  |
| 【利用者情報変更確認】画面が表示されます。         (国際現プンライン接送サービス 医薬風オンライを送送サービス」の4月用名情報の医理使行メージです。         (日本日本の安更確認)         (日本日本の安更確認)         (日本日本の安重な)         (日本日本の安重な)         (日本日本の安重な)         (日本日本の安重な)         (日本日本の安重な)         (日本日本の安重な)         (日本日本の安重な)         (日本日本の安重な)         (日本日本の安重な)         (日本日本の安重な)         (日本日本の安重な)         (日本日本の安重な)         (日本日本の安重な)         (日本の安重な)         (日本の安重な)         (日本の安重な)         (日本の安重な)         (日本の安重な)         (日本の安重な)         (日本の安重な)         (日本の安重な)         (日本の安重な)         (日本の安重な)         (日本の安重な)         (日本の安重な)         (日本の安重な)         (日本の安重な) <th>う[確認画面に;</th> <th>進む]をクリ</th> <th>リックします</th> <th>•</th> <th></th> <th></th> <th></th> <th></th>                                                                                                    | う[確認画面に;                                                                                                    | 進む]をクリ                                                                                                    | リックします                                           | •                                                                                                    |             |         |       |  |
| 【利用者情報変更確認】画面が表示されます。                                                                                                    | う[確認画面に:                                                                                                    | 進む]をクリ                                                                                                    | リックします                                           | -<br>。                                                                                                    |             |         |       |  |
| 医療機関オンライン接続サービス         医療機関オンライン接続サービス1004/用着債機の管理を行うページです.           利用有情報変更確認            1         変更する利用者情報に関連といななければ変更確定と使用してなさい。           規則性氏系            規則性氏系            (金角) リリカ            (金角) リリカ            (金角) リリカ            (金角) リリカ            (金角) リリカ            (金角) リリカ            (金角) リリカ            (金角) リリカ            (金角) リリカ            (金角) リリカ            (金角) リリカ            (金角) リリカ            (金角) 田田            (金角) 田田            (金) 空間            (金) 空間            (金) 空間                                                                                                    | う[確認画面に:                                                                                                    | 進む]をクリ                                                                                                    | リックします                                           | -<br>0                                                                                                    |             |         |       |  |
| 医療機関オンライン接続サービス       医療機関オンライン接続サービス         新用名情報変更確認         電力         電力         開始信託         電力         ビラインサガウ         通効理         通効理         通効理         通効理         通数         ビラインサガウ         通効理         通数         ビラインサガウ         通効理         「加速         「加速                                                                                                    | <ul> <li>〕「確認画面に」</li> <li>【利用者情報変</li> </ul>                                                                                                    | 進む]をクリ<br>                                                                                                    | リックします<br>                                       | -。<br><br>:れます。                                                                                                    |             |         |       |  |
| <section-header>         J用名情報変更確認         電気の用意時報に問題いゆなければ変更確定を押してたない         展開電気       原原一         一時間100       ビック・サック・         「通知理算 情報課         「通知理算 情報課         「「」」」「「」」」         「「」」」         「「」」」         「「」」」         「」」         「」」         「」」         「」」         「」」         「」」         「」」         「」」         「」」         「」」         「」」         「」」         「」」         「」」         「」」         「」」         「」」         「」」         「」」         「」」         「」」         「」」         「」」         「」」         「」」         「」」         「」」         「」」         「」」         「」」         「」」         「」」         「」」         「」」         「」」         「」」         「」」         「」」         「」」         「」」          <td< th=""><th><ul> <li>〕「確認画面に」</li> <li>【利用者情報変</li> </ul></th><th>進む]をクリ<br/>変更確認】 画</th><th>リックします</th><th>-。<br/></th><th></th><th></th><th></th><th></th></td<></section-header>                                                                                                    | <ul> <li>〕「確認画面に」</li> <li>【利用者情報変</li> </ul>                                                                                                    | 進む]をクリ<br>変更確認】 画                                                                                                    | リックします                                           | -。<br>                                                                                                    |             |         |       |  |
| 1       変更する利用者情報に関連しかけなければ「変更確定 しか叩してださい。         用用配名       病原 三部         通用用配名       (つかし りづか)         (今可つ力力)       (つかし りづか)         通路内部部       情報器         通路内部部       情報器         通路内部部       情報器         通路内容器       2567         パワラード                                                                                                    | <ul> <li>〔確認画面に:</li> <li>【利用者情報変<br/>医感機関オンライン接続</li> </ul>                                                                                                    | 進む]をクリ<br>で更確認】<br>サービス Exempt                                                                                                    | リックします<br>回面が表示さ<br>D562増続サービス LORMIN            | て。<br>・<br>れます。<br><sup> 者情報の管理を行うページです。</sup>                                                                                                    |             | ĥ       |       |  |
| 利用者氏名:       病院 三部         利用者氏名:       (注今刀)切刀:         施設内部署:       情報課         施設内部署:       情報課         施設内部署:       (情報課         施設内部署:       (情報課         施設内部署:       (情報課         施設内部署:       (情報課         施設内部署:       (情報課         「大小レアドレス:       222@0000000000000000000000000000000000                                                                                                    | <ul> <li>〔確認画面に:</li> <li>【利用者情報変</li> <li>医意端四オンライン接続</li> <li>利用者情報変更</li> </ul>                                                                                                    | 進む]をクリ<br>王更確認】<br>ロ<br>ロ<br>確認                                                                                                    |                                                  | て。<br>・れます。<br>者情報の管理を行うページです。                                                                                                    |             | Î       |       |  |
| ペリサロビング     MRT 二部       利用有任名     ビラインサブロウ       施設内設理     情報課       施設内設理     住任       メールアドレス     zzz@xxxxx       内盤語号     4567       パスワード     ・・・・・・・・・・・・・・・・・・・・・・・・・・・・・・・・・・・・                                                                                                    | <ul> <li>「確認画面に」</li> <li>【利用者情報変</li> <li>医療機関オンライン接続</li> <li>利用者情報変更</li> <li>3 変更する利用者情報の</li> </ul>                                                                                                    | 進む]をクリ<br>で更確認】<br>で<br>で<br>確認<br>問題にがなければの変更確認                                                                                                    |                                                  | -<br>。<br>れます。<br><sup>者情報の管理を行うページです。</sup>                                                                                                    |             | Î       |       |  |
| (1)     (1)     (1)     (1)     (1)     (1)     (1)     (1)     (1)     (1)     (1)     (1)     (1)     (1)     (1)     (1)     (1)     (1)     (1)     (1)     (1)     (1)     (1)     (1)     (1)     (1)     (1)     (1)     (1)     (1)     (1)     (1)     (1)     (1)     (1)     (1)     (1)     (1)     (1)     (1)     (1)     (1)     (1)     (1)     (1)     (1)     (1)     (1)     (1)     (1)     (1)     (1)     (1)     (1)     (1)     (1)     (1)     (1)     (1)     (1)     (1)     (1)     (1)     (1)     (1)     (1)     (1)     (1)     (1)     (1)     (1)     (1)     (1)     (1)     (1)     (1)     (1)     (1)     (1)     (1)     (1)     (1)     (1)     (1)     (1)     (1)     (1)     (1)     (1)     (1)     (1)     (1)     (1)     (1)     (1)     (1)     (1)     (1)     (1)     (1)     (1)     (1)     (1)     (1)     (1)     (1)     (1)     (1)     (1)     (1)     (1)     (1)     (1)     (1)     (1)     (1)     (1)     (1)     (1)     (1)<                                                                                                    | <ul> <li>〕「確認画面に、」</li> <li>【利用者情報変</li> <li>医廠機関オンライン接続</li> <li>利用者情報変更</li> <li>1 変更する利用省情報の</li> </ul>                                                                                                    | 進む]をクリ<br>空更確認】<br>で<br>で<br>で<br>で<br>で<br>で<br>で<br>で<br>で<br>の<br>で<br>の<br>で<br>の<br>で<br>の<br>で<br>の<br>し<br>で<br>の<br>し<br>で<br>の<br>で<br>の<br>の<br>の<br>し<br>の<br>の<br>の<br>の<br>の<br>の<br>の<br>の<br>の<br>の<br>の<br>の<br>の                                                                                                    |                                                  | 「。<br>れます。                                                                                                    |             | Î       |       |  |
| 施設内留容 情報課 施設内留容 生任 メールアドレス 2220000.000 パロワードレス 2220000.000 パロワード 4557 パロワード 4557 パロワード 4557 パロワード 4557 パロワード 4557 パロワード 4557 パロワード 4557 デビード 4557 デビード 455                                                                                                    | <ul> <li>「確認画面に、」</li> <li>【利用者情報変</li> <li>医療機関オンライン接続</li> <li>利用者情報変更</li> <li>2要する利用者情報変更</li> <li>2要する利用者情報</li> </ul>                                                                                                    | 進む]をクリ<br>空更確認】 画<br>サービス 医酸明明<br>電確認<br>開通いがなければT変更確認<br>病院 三郎                                                                                                    |                                                  | -。<br>:れます。<br>諸病税の管理を行うべーうです。                                                                                                    |             |         |       |  |
| 施設内容機 主任<br>メールアドレス 222@xxx.xxx<br>内容最長 4567<br>パスワード ************************************                                                                                                    | <ul> <li>「確認画面に、」</li> <li>【利用者情報変</li> <li>医療機関オンライン接続</li> <li>利用者情報変更</li> <li>変更する利用者情報変更</li> <li>重要する利用者情報である</li> <li>利用者に名</li> <li>ペークリカナ)</li> </ul>                                                                                                    | 進む]をクリ<br>空 正確認】 画<br>アービス 医酸ヘ酸酸<br>酸酸いがなければ変更確如<br>病既 三郎<br>ビョクシッサブロク                                                                                                    |                                                  | -。<br>:れます。<br>音柄和の管理を行うべージです。                                                                                                    |             |         |       |  |
| メールアドレス     222@0000.00X       内銀音号     4567       パスワード     ・・・・・・・・・・・・・・・・・・・・・・・・・・・・・・・・・・・・                                                                                                    | <ul> <li>「確認画面にご</li> <li>【利用者情報変</li> <li>医療機関オンライン接続</li> <li>利用者情報変更</li> <li>変更する利用者情報変更</li> <li>電要する利用者情報の</li> <li>(全角フリカナ)</li> <li>施設内留者</li> </ul>                                                                                                    | 進む]をクリ<br>空更確認】 画<br>ケービス 医療編編:<br>で確認<br>職論いがなければ変更確が<br>病院 三郎<br>ピョクン サブロウ<br>情報課                                                                                                    |                                                  | -<br>。<br>:れます。<br><sup>者情報の管理を行うページです。</sup>                                                                                                    |             |         |       |  |
| 内銀街号     4567       パスワード     ・・・・・・・・・・・・・・・・・・・・・・・・・・・・・・・・・・・・                                                                                                    | <ul> <li>「確認画面にご</li> <li>【利用者情報変</li> <li>医療機関オンライン接続</li> <li>利用者情報変更</li> <li>2 変更する利用皆情報の</li> <li>(1) 変更する利用皆情報の</li> <li>利用者に名</li> <li>(全角フリカブ)</li> <li>施設内部署</li> <li>施設内部署</li> </ul>                                                                                                    | 性む]をクリ<br>更確認】<br>で<br>で<br>で<br>で<br>で<br>で<br>で<br>で<br>で<br>で<br>の<br>の<br>の<br>の<br>の<br>の<br>の<br>の<br>の<br>の<br>の<br>の<br>の                                                                                                    |                                                  | -<br>。<br>:れます。<br><sup>者情報の管理を行うページです。</sup>                                                                                                    |             |         |       |  |
|                                                                                                    | <ul> <li>「確認画面に、」</li> <li>【利用者情報変</li> <li>医療機関オンライン接続</li> <li>利用者情報変更</li> <li>重要する利用者情報の更</li> <li>重要する利用者情報の更</li> <li>電要する利用者情報の</li> <li>利用者低名</li> <li>(予用)の</li> <li>(予用)の</li> <li>(日)の</li> <li>(日)の</li></ul>                                                                                                    | 性む]をクリ<br>更確認】<br>で<br>で<br>で<br>で<br>で<br>で<br>で<br>で<br>で<br>で<br>で<br>で<br>で                                                                                                    |                                                  | -<br>。<br>:れます。<br><sup>者情報の管理を行うページです。</sup>                                                                                                    |             |         |       |  |
|                                                                                                    | <ul> <li>「確認画面に、」</li> <li>【利用者情報変更</li> <li>医療機関オンライン接続</li> <li>利用者情報変更</li> <li>変更する利用者情報の見</li> <li>変更する利用者情報の見</li> <li>変更する利用者情報の見</li> <li>第二人の上の方の</li> <li>施設内部署</li> <li>施設内部署</li> <li>施設内部署</li> <li>が以前の</li> <li>水ールアドレス</li> <li>内線動号</li> </ul>                                                                                                    | 性む]をクリ<br>更確認】<br>で<br>で<br>で<br>で<br>で<br>で<br>で<br>で<br>で<br>で<br>で<br>で<br>で                                                                                                    |                                                  | -<br>。<br>:れます。<br>者情報の管理を行うページです。                                                                                                    |             |         |       |  |
|                                                                                                    | <ul> <li>「確認画面に、</li> <li>「確認画面に、</li> <li>【利用者情報変引</li> <li>医療機関オンライン接続</li> <li>利用者情報変引</li> <li>2 変更する利用者情報</li> <li>利用者氏名</li> <li>利用者氏名</li> <li>利用者氏名</li> <li>利用者氏名</li> <li>ス用者氏名</li> <li>ス用者氏名</li> <li>スールアドレス</li> <li>内線番号</li> <li>パスワード</li> </ul>                                                                                                    | 性む]をクリ<br>更確認】<br>で<br>で<br>で<br>で<br>で<br>で<br>で<br>で<br>で<br>で<br>で<br>で<br>で                                                                                                    |                                                  | -<br>。<br>やれます。<br>者情報の管理を行うページです。                                                                                                    |             |         |       |  |
|                                                                                                    | <ul> <li>「確認画面に、</li> <li>【利用者情報変引</li> <li>医療機関オンライン接続</li> <li>利用者情報変引</li> <li>2要する利用者情報の引</li> <li>2要する利用者情報の引</li> <li>2要する利用者情報の引</li> <li>3要する利用者情報の引</li> <li>利用者氏名</li> <li>(全身フリカゴ)</li> <li>施設内留着</li> <li>施設内留着</li> <li>施設内留着</li> <li>施設内留着</li> <li>第二人下ドレス</li> <li>内線番号</li> <li>パスワード</li> <li>構用</li> </ul>                                                                                                    | 性む]をクリ<br>で更確認】 値<br>たービス 医環礁間<br>で確認<br>間違いがなければ変更確可<br>病既 三郎<br>とおうイン サブロウ<br>情報課<br>主任<br>2220,000,000<br>4567<br>                                                                                                    | リックします<br>回面が表示さ<br>D5C増続サービスJの利用<br>E1を押してください。 | -<br>。<br>:れます。<br>-<br>-<br>-<br>-<br>-<br>-<br>-<br>ジ<br>-<br>ジ<br>-<br>-<br>ジ<br>-<br>ジ<br>-<br>ジ<br>-<br>ジ<br>-<br>ジ<br>-<br>ジ<br>-<br>ジ<br>-<br>-<br>ジ<br>-<br>-<br>-<br>ジ<br>-<br>ジ<br>-<br>ジ<br>-<br>ジ<br>-<br>ジ<br>-<br>ジ<br>-<br>ジ<br>-<br>ジ<br>-<br>ジ<br>-<br>ジ<br>-<br>ジ<br>-<br>-<br>-<br>-<br>-<br>-<br>-<br>ジ<br>-<br>ジ<br>-<br>ジ<br>-<br>-<br>ジ<br>-<br>ジ<br>-<br>ジ<br>-<br>ジ<br>-<br>-<br>-<br>-<br>-<br>-<br>-<br>-<br>-<br>-<br>-<br>-<br>- |             |         |       |  |
|                                                                                                    | <ul> <li>〕[確認画面に:</li> <li>【利用者情報変</li> <li>医癌機関オンライン接続</li> <li>利用者情報変引</li> <li>1 変更する利用者情報</li> <li>利用者低名<br/>(全角フリカナ)</li> <li>施設内御宥<br/>施設内御宥</li> <li>メールアドレス<br/>内線番号<br/>パスワード<br/>権限<br/>て悪</li> </ul>                                                                                                    | <ul> <li>生む]をクリ、</li> <li>主更確認】</li> <li>セービス 医酸強制の</li> <li>セービス 医酸強制の</li> <li>マロンス 医酸強制の</li> <li>マロンス (酸酸酸)</li> <li>マロンス (酸酸酸)</li> <li>マロンス (酸酸酸)</li> <li>マロンス (酸酸酸)</li> <li>マロンス (酸酸酸)</li> <li>マロンス (酸酸酸)</li> <li>マロンス (酸酸)</li> <li>マロンス (we)</li> <li>マロンス (we)</li> <li>マロンス (we)</li> <li>マロ</li></ul> |                                                  | -<br>。<br>:れます。<br><sup>古病税の管理を行うページです</sup>                                                                                                    |             |         |       |  |
|                                                                                                    | <ul> <li>〕[確認画面に:</li> <li>【利用者情報変</li> <li>医療機関オンライン接続</li> <li>利用者情報変引</li> <li>2 変更する利用皆情報(2)</li> <li>1 変更する利用皆情報(2)</li> <li>4 の場合の</li> <li>スールアドレス<br/>内線番号</li> <li>パスワード<br/>権限</li> <li>状態</li> <li>ス用町能サービス</li> </ul>                                                                                                    | <ul> <li>生む]をクリ、</li> <li>(更確認】 値</li> <li>() () () () () () () () () () () () () (</li></ul>                                                                                                    |                                                  | -。<br>:れます。<br>さ休祝の管理を行うバージです。                                                                                                    |             |         |       |  |
|                                                                                                    | <ul> <li>「確認画面にご</li> <li>【利用者情報変</li> <li>医療機関オンライン接続</li> <li>利用者情報変引</li> <li>2 変更な利用者情報の</li> <li>3 変更な利用者情報の</li> <li>3 変更な利用者情報の</li> <li>3 変更な利用者情報の</li> <li>3 変更な利用者情報の</li> <li>3 変更な利用者情報の</li> <li>3 変更な利用者情報の</li> <li>3 変更な利用者情報の</li> <li>3 変更な利用者情報の</li> <li>3 変更な利用者情報の</li> <li>3 変更な利用者情報の</li> <li>3 変更な利用者情報の</li> <li>5 変更な利用者情報の</li> <li>5 変更な利用者情報の</li> <li>5 変更な利用者情報の</li> <li>5 変更な利用者情報の</li> <li>5 変更な利用者情報の</li> </ul>                                                                                                    | <ul> <li>生む]をクリ、</li> <li>(更確認】 値</li> <li>() () () () () () () () () () () () () (</li></ul>                                                                                                    |                                                  | -。<br>:れます。<br><sup>-</sup><br><sup>-</sup><br><sup>-</sup><br><sup>-</sup>                                                                                                    |             |         |       |  |
|                                                                                                    | <ul> <li>「確認画面に、</li> <li>【利用者情報変</li> <li>医療機関オンライン接続</li> <li>利用者情報変見</li> <li>変更な利用者情報の</li> <li>(全角フリカナ)</li> <li>施設内容置</li> <li>(金角フリカナ)</li> <li>施設内容置</li> <li>メニールアドレス</li> <li>内線番号</li> <li>パ(スワード</li> <li>構現</li> <li>(大変)</li> <li>(大変)</li> <l< td=""><td><ul> <li>生む]をクリ、</li> <li>(更確認】 値</li> <li>() () () () () () () () () () () () () (</li></ul></td><td></td><td>-。<br/>:れます。<br/>されます。</td><td></td><td></td><td></td><td></td></l<></ul> | <ul> <li>生む]をクリ、</li> <li>(更確認】 値</li> <li>() () () () () () () () () () () () () (</li></ul>                                                                                                    |                                                  | -。<br>:れます。<br>されます。                                                                                                    |             |         |       |  |

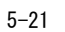

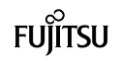

【利用者情報変更完了】画面が表示されます。

.....

| 医療機関オンライン接続サービス                                                                                       | 医療機関オンライン接続サービス」の利用者情報の管理を行うページです。 |          |
|----------------------------------------------------------------------------------------------------|------------------------------------|----------|
| <b>利用者情報変更完了</b><br>1 利用者情報の変更が完てしました。<br>7 <u><b>DU3</b></u><br>「 <u>RU3</u> 」<br>・ 利用者情報の変更が完ていました。 | 戻ります。                              |          |
| © 2017 国立研究開発法人国立がん研究セ                                                                                | ンター / © 2017 富士通株式会社               | CL110108 |

.....

7/[閉じる]をクリックします。

【利用者一覧】画面に戻ります。 変更した内容が表示されます。

| 間関オン           | ライン接続サート                         | 17                              | 「医療機能オンライント        | 創成サービス」の利用者情報の | 「闇を行うページです。 |            |                 |             | A IRE       | ± mR −8 🗙   |
|----------------|----------------------------------|---------------------------------|--------------------|----------------|-------------|------------|-----------------|-------------|-------------|-------------|
| 1232           | 和用者管理                            |                                 |                    |                |             |            |                 |             |             | 8           |
| 间用者-           | 一覧                               |                                 |                    |                |             |            |                 |             |             |             |
| 1 利用者-<br>利用者使 | 一覧の「詳細」を押す」<br>専報を変更したい場合        | と、利用者の詳細情報を表示<br>は、「変更」を押してください | 売しま <b>す。</b><br>。 |                |             |            |                 |             |             |             |
|                |                                  | NUMBED ©                        | NUMBER C           | かた88 〇         | mashinem 🗘  | MUSPHERE C | х-лргых 🗘       | Pullemini 🗘 | <b>am</b> 0 | <b>KE</b> 0 |
| <b>PANE</b>    | 22                               | 13500178                        | 病院 一郎              | ビョウィン イチロウ     | 100028      | 18.65      | 1000@100x.300x  | 1234        | 届出責任者       | 有助          |
| <b>PANE</b>    | <b>2</b> 2                       | 13500188                        | 病院 二郎              | 210-02 500     | 信用研究開       | 主任         | ууу@хох.хох     | 2345        | 羅出相当者       | 和助          |
| 27.00          | 安里                               | 13500190                        | 病院 三郎              | ビョウィン サブロウ     | 信報設備        | 主任         | ZZZ (\$10001000 | 4567        | 屠出担当者       | 有助          |
|                |                                  |                                 |                    |                |             |            |                 |             |             |             |
| 2 利用者も         | 始めない場合は「                         | 追加」を押してください。                    |                    |                |             |            |                 |             |             |             |
| 2 利用書も         | elilatorume tradicia (†<br>1455a | emperfut (feu,                  |                    |                |             |            |                 |             |             |             |
| 2 利用者を         | kilitatut vuunta kilita          | 島加Jを押してCEEい。                    |                    |                |             |            |                 |             |             |             |

8[画面を閉じる]をクリックします。

#### 5.5 利用停止

#### 5.5.1 届出サービスの利用停止

全国がん登録届出サービスなど、各種届出サービスの利用を停止します。 ※責任者の権限を持つ利用者のみ操作できます。

■医療機関オンライン接続サービスにログインし、メニュー画面を表示します。

| 1弾(肉オンライン接続サー                                                                                                    | ۲Z                   | 🚺 amea                          | ≝ ×⊐-                    |                        |                |                                         |               | A \$         | 院 💄 纳院 一部                   | 0229E A&                    |
|----------------------------------------------------------------------------------------------------|----------------------|---------------------------------|--------------------------|------------------------|----------------|-----------------------------------------|---------------|--------------|-----------------------------|-----------------------------|
| コ ご利用サービス &                                                                                                    | もなたの発展がお中しい込みのサ      | I-EZ8255                        |                          |                        |                |                                         |               |              |                             |                             |
| <ul> <li>これから利用をはじめる方に</li> </ul>                                                                                                    | (2                   |                                 | E                        | 豊緑内容の確認・変更は<br>これの     |                |                                         | (?) お困りの方はこちら |              |                             |                             |
| (55)                                                                                                    |                      |                                 | 1                        |                        |                |                                         | お問い合わせ        |              |                             |                             |
| サービス利用申請                                                                                                    |                      |                                 | 11                       | n fi tha               |                |                                         | よくあるご質問 FAQ   |              |                             |                             |
| 明書                                                                                                    | <u>°</u>             |                                 | ¥                        | ールアドレス変更               |                |                                         | お同い合わせ        |              |                             |                             |
| ナービス利用 延明書インス<br>トービスの利用には、新聞が有効な<br>「必要です(ここからインストール)                                                                                                    | ↓トール<br>注明書          |                                 |                          |                        |                |                                         |               |              |                             |                             |
|                                                                                                    |                      |                                 |                          | パワード変更                 |                |                                         |               |              |                             |                             |
|                                                                                                    |                      |                                 |                          |                        |                |                                         |               |              |                             |                             |
| 「オンライン接続サービスについ。<br>7 101つまでの利用ないまし、101つか                                                                                                    | いて   価操保護管理体表        | 图 │ <u>利田規約</u><br>7 第1-1編編での20 |                          |                        |                |                                         |               |              |                             | CL 05010                    |
| 川用者一                                                                                                    | ·覧】画i                | 面が表示                            | <b>、されま</b>              | す。                     |                |                                         |               |              |                             |                             |
| 組内オンライン接続サー<br>単管理                                                                                                    | е <b>х</b>           | 「医療機関オンライント                     | 良続サービス」の利用者情報の           | 原理を行うページです。            |                |                                         |               |              | A MER 🚨                     | nii -15 🗙 👬                 |
| 81里 和阳台管理                                                                                                    |                      |                                 |                          |                        |                |                                         |               |              |                             |                             |
| 用者一覧                                                                                                    | すと、利用者の詳細情報を表        | 示します。                           |                          |                        |                |                                         |               |              |                             |                             |
| 利用者物報を定要したい場合                                                                                                    | KINKID \$            | NUMBER O                        | カナ15名 🗘                  | MURSPANEN 🗘            | MURPHINE O     | x-167Fb73 🗘                             |               | ANNA C       | <b>878</b> 0                |                             |
| 1718 22.                                                                                                    | 13500178             | 病說 一郎                           | ビョウイン イチロウ               | 154629                 | 課具             | 100100000000000000000000000000000000000 |               | 1234         |                             | sem 0                       |
|                                                                                                    |                      |                                 |                          |                        |                |                                         |               |              | 屆出責任者                       | ■ 1000 (1000)               |
|                                                                                                    | 13500188<br>13500190 | MUR In                          | වෘරුය වරා<br>වෘරුය මර්ගා | 10,482.98<br>10,082.98 | 主任<br>主任       | ууу@хоос.хоос<br>2222@хоос.хоос         |               | 2345<br>4567 | 區出費任考<br>區出相当者<br>區出相当者     | (CBR ○<br>作前<br>作前<br>作前    |
| In International International | 1350188<br>13500190  | 402 - 20<br>902 - 20            | 590-303<br>590-303       | 56428                  | 24<br>24<br>24 | χηφου.κκ<br>μοιοι                       |               | 2343         | 區22月代卷<br>區25回為卷<br>編348回為卷 | VER ()<br>和13<br>和80<br>和80 |

❷[変更]をクリックします。

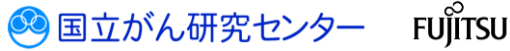

【利用者情報変更】画面が表示されます。 メールアドレス zzz@xxx.xxx 内線番号 4567 権限 💿 届出担当者 🗌 届出责任者 状態 🔽 有効 2 利用するサービスを選択してください。 利用サービス一覧 ● 全国がん登録届出サービス 確認画面に進む 変更する利用者情報を確認します。 閉じる 「閉じる」を押すと、利用者一覧画面に戻ります。 © 2017 国立研究開発法人国立がん研究センター / © 2017 富士通株式会社 CL110106 〇スクロールし、利用を停止するサービスのチェックを外します。 ④[確認画面に進む]をクリックします。 ※変更を中止する場合は[閉じる]をクリックします。 【利用者情報変更確認】画面が表示されます。 医療機関オンライン接続サービス 医療機関オンライン接続サービス」の利用者情報の管理を行うページです。 利用者情報変更確認 1 変更する利用者情報に間違いがなければ「変更確定」を押してください。 利用者氏名 病院 三郎 利用者氏名 (全角フリカナ) ビョウイン サブロウ 施設内部署 情報課 施設内役職 主任 メールアドレス zzz@xxx.xxx 内線番号 4567 パスワード \*\*\*\*\*\*\*\*\* 権限 届出担当者 **状態**有効 利用可能サービス 5 ⑤内容を確認し、[変更確定]をクリックします。 ※変更を中止する場合はスクロールし、「変更画面に戻る」をクリックします。

【利用者情報変更完了】画面が表示されます。

.....

| 医療機関オンライン接続サービス        | 医療機関オンライン接続サービス」の利用者情報の管理を行うページです | f.       |
|------------------------|-----------------------------------|----------|
| 利用者情報変更完了              |                                   |          |
| 1 利用者情報の変更が完了しました。     |                                   |          |
|                        | 戻ります。                             |          |
|                        |                                   |          |
|                        |                                   |          |
|                        |                                   |          |
| @ 2017 国立研究開発法人国立がん研究ヤ | ンター / @ 2017 宮十通株式会社              | CL110108 |

.....

.....

⑥[閉じる]をクリックします。

【利用者一覧】画面に戻ります。

| 14月18日19日<br>1月11日日<br>1月11日日 | <ul> <li>F2 NUB BLOSHIMHER KIELL</li> <li>F2 NUB BLOSHIMHER KIELL</li></ul>                                                                                                    | AT.<br>RE - 8<br>RE - 8<br>RE = 8<br>RE = 8                                               | 2000-9303<br>2000-9303<br>2000-9303          | INCONTRUCT<br>INCONTRUCT<br>INCONTRUCT | NUMERIA<br>IRA<br>Act<br>Act                                                    | X~АУРЫХ ()<br>100@000.00<br>999@000.00<br>222@000.00      | Notes 1<br>1234<br>2345<br>4567 | C 4888 C 2 4888 C 4888 C | KW ()<br>400<br>400  |
|----------------------------------------------------------------------------------------------------|----------------------------------------------------------------------------------------------------|-------------------------------------------------------------------------------------------|----------------------------------------------|----------------------------------------------------------------------------------------------------|---------------------------------------------------------------------------------|-----------------------------------------------------------|---------------------------------|----------------------------------------------------------------------------------------------------|----------------------|
|                                                                                                    | <ol> <li>на возначен е се со со со со со со со со со со со со со</li></ol>                                                                                                    | LST.<br><b>KRFRK6 ()</b><br>単成一部<br>単成二部<br>単成二部<br>本成二部                                  | 2000-400<br>2000-400<br>2000-900             | 800070000 ()<br>10000<br>100000<br>100000                                                                                                    | ANDANORN C<br>RA<br>主任<br>主任                                                    | х~47°БХ ©<br>колдоолох<br>уурФоолох<br>222⊕оолох          | Nataria<br>1234<br>2353<br>4567 | 2 単数 C<br>単二式目的<br>単二式目的<br>単二式目的<br>単一式目的<br>単一式目的<br>単一式目的<br>単一式目的<br>単一式目的<br>単一式目的<br>単一式目的<br>単一式目的<br>単一式目的<br>単一式目的<br>単一式目的<br>単一式目的<br>単一式目的<br>単一式目的<br>単一式目的<br>単一式目的<br>単一式目的<br>単一式目的<br>単一式目的<br>単一式目的<br>目<br>の<br>目<br>の<br>目<br>の<br>目<br>の<br>目<br>の<br>目<br>の<br>日<br>の<br>日<br>の<br>日<br>の<br>の<br>目<br>の<br>の<br>目<br>の<br>の<br>目<br>の<br>の<br>の<br>の                                                                                                    | ¥88 ()<br>403<br>403 |
| PHIRE-MOVINIAL SPACE     PHIRE RESERVICES      PHIRE RESERVICES      PHIRE RESERVICES      PHIRE RESERVICES      PHIRE RESERVICES      The model of the model      The model of the model      The model of the model of the model      The model of the model of the model of                                                                                                    | 172, NITO CONSUMPRISS, QUIL, LA<br>BRIAL FERTILITY COSAN<br>1350018<br>13500190                                                                                                    | <br>和日本<br>和日本<br>和日本<br>和日本<br>和日本<br>日本<br>日本<br>日本<br>日本<br>日本<br>日本<br>日本<br>日本<br>日本 | 2000-000<br>2000-000<br>2000-000<br>2000-000 |                                                                                                    | ALLEANUTER<br>建程<br>進任                                                          | х~47°БХ ©<br>хоцэхолох<br>ууу@холох<br>222@холох          | 2234<br>2245<br>4567            | 2 務職 ()<br>総合務任務                                                                                                    | 9000 C               |
| <ul> <li>         ・単語を出たいものは         ・単語を出たいものは         ・単語を出た         ・単語を出た         ・         ・         ・</li></ul>                                                                                                    | 100800 C<br>1300378<br>1300388<br>1300390<br>1300390<br>1008020<br>1008020<br>1008020<br>1008020<br>1008020<br>1008020<br>1008020<br>1008020<br>1008020<br>1008020<br>1008020<br>1009020<br>100900<br>1009020<br>1009020<br>1009020<br>1009020<br>1009020<br>1009020<br>100 | #####A 0<br>##E -#<br>##E ::!!<br>##E ::!!                                                | 5000 4100<br>5000 4100<br>5000 4100          | ALLOUADER ()<br>(Selar<br>Selar<br>Selar                                                                                                    | RADPHOTO ①     IFA     北日     北日     北日     北日     北日     北日                    | x-4716.X ©<br>xxx02xxx.xxx<br>yyy02xxx.xxx<br>2220xxx.xxx | 1224<br>1224<br>2245<br>4567    | C 格爾 C<br>最加度任者<br>最加度日本書<br>最小的日本書                                                                                                    | 400 C                |
|                                                                                                    | 1300178<br>1300188<br>1300190                                                                                                    | <sup>68</sup> -8<br><sup>98</sup> 29<br><sup>98</sup> 29<br><sup>98</sup> 29              | 1990- 4303<br>1990- 1993                     | 54434<br>54434<br>56434                                                                                                    | 84<br>84<br>84<br>94<br>94                                                      | 000000000<br>999000000<br>222000000                       | 1234<br>2343<br>4587            | 品加其代表<br>編58555年<br>編58555年                                                                                                    | 80<br>60<br>60       |
|                                                                                                    | 1300148                                                                                                    | <sup>RR</sup> ニ <sup>D</sup><br>RR 三D                                                     | 100-5-209                                    | 94404                                                                                                    | 24<br>24<br>24<br>24<br>24<br>24<br>24<br>24<br>24<br>24<br>24<br>24<br>24<br>2 | 999@xxx.xxx                                               | 2245<br>4567                    | 編astata #<br>編astata #                                                                                                    | 40<br>40             |
| mm mm<br>・<br>・<br>・<br>・<br>・<br>・<br>・<br>・<br>・<br>・<br>・<br>・<br>・                                                                                                    | 1300199                                                                                                    | *# 20<br>を力 II、                                                                           | 1090-3203                                    | 56003                                                                                                    | 2.6                                                                             | 222@00.403                                                | 4967                            | Mont226 W                                                                                                    | 80                   |
| 2<br>******230t.*******<br>****<br>****<br>****                                                                                                    |                                                                                                    | 5011                                                                                      |                                              |                                                                                                    |                                                                                 |                                                           |                                 |                                                                                                    |                      |
| ▶[画面を閉                                                                                                    |                                                                                                    | をクロッ                                                                                      |                                              | - 1.                                                                                                    |                                                                                 |                                                           |                                 |                                                                                                    |                      |
| One<br>Point                                                                                                    | 閉じる]を<br><b>利用サ-</b><br>一旦停山                                                                                                    | ビス<br>止したサ                                                                                | ックしょ<br>の再開<br>ナービスの                         | ≂す。<br>D利用を∓                                                                                                    | 再開する(                                                                           | こは、利用者                                                    | 情報変更画面                          | 面を開き、                                                                                                    | サービス                 |
| •••••                                                                                                    |                                                                                                    | 利用するサービス                                                                                  | なを選択してください。                                  | ,                                                                                                    |                                                                                 |                                                           |                                 |                                                                                                    |                      |
|                                                                                                    | 利                                                                                                    | 利用サービス一覧                                                                                  | 笔                                            |                                                                                                    |                                                                                 |                                                           |                                 |                                                                                                    |                      |
|                                                                                                    | 1                                                                                                    |                                                                                           |                                              |                                                                                                    |                                                                                 |                                                           |                                 |                                                                                                    |                      |

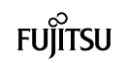

5.5.2 医療機関オンライン接続サービスの利用停止

医療機関オンライン接続サービスの利用者情報を無効にします。 ※責任者の権限を持つ利用者のみ操作できます。

| 利用者情報が無効となった利用者は、医療機関オンライン接続サービスにログインで<br>きなくなります。<br>責任者の権限を持つ利用者自身を無効にすると、ほかに責任者がいない場合、利用者<br>情報を有効に戻せなくなります。 |
|----------------------------------------------------------------------------------------------------|
| 十分に確認のうえ、操作してください。                                                                                              |

#### ■医療機関オンライン接続サービスにログインし、メニュー画面を表示します。

| 医療機関オンライン接続サービス                                                   | 👔 8006tr 🚝 💷 |                        |             |  |  |
|-------------------------------------------------------------------|--------------|------------------------|-------------|--|--|
| <ul> <li>ご利用リービス あなたが知道がかれるあらかービ<br/>金田がんひち展<br/>出ラービス</li> </ul> | 242.99       |                        |             |  |  |
| <ul> <li>これから中川用をはじめる方は<br/>こちら</li> </ul>                        | 4            | (1) 登録小音の確認・変更は<br>こちら | ⑦ お田りの方はごちら |  |  |
| 申請                                                                |              | 管理                     | お問い合わせ      |  |  |
| サービス利用中語<br>新しパサービスの利用中語を示います                                     |              | 利用者管理                  | よくあるご質問 FAQ |  |  |
| 証明書                                                               |              | メールアドレス変更              | お同い合わせ      |  |  |
| サービス利用運動書インストール<br>サービスの利用はは、規模が有効な証明書<br>が必要です(ここからインストール)       |              | パスワード変更                |             |  |  |
|                                                                   |              |                        |             |  |  |
|                                                                   |              |                        |             |  |  |
| -<br>療養魔わラへ接続サービスについて │ 価操保護管理体制                                  | #UTI HERY    |                        |             |  |  |

1[利用者管理]をクリックします。

#### 【利用者一覧】画面が表示されます。

| 医療機関オンライン接続サー<br>引用者管理              | ez                                | 「医療機能オンラインボ | 1続サービス」の利用者情報の第 | 職を行うページです。  |            |                                                                                                    |              | A MRR 🗕     | , 1833. — 16 |  |
|-------------------------------------|-----------------------------------|-------------|-----------------|-------------|------------|----------------------------------------------------------------------------------------------------|--------------|-------------|--------------|--|
| 用者管理 利用者管理                          |                                   |             |                 |             |            |                                                                                                    |              |             |              |  |
| 利用者一覧                               |                                   |             |                 |             |            |                                                                                                    |              |             |              |  |
| 1<br>利用者一覧の「詳細」を押す<br>利用者情報を変更したい場合 | と、利用者の詳細情報を表示<br>合は、「変更」を押してください。 | 记录す。        |                 |             |            |                                                                                                    |              |             |              |  |
|                                     | NUMBED ©                          | RINKING ()  | カナ氏者 🗘          | MARCHARME 🗘 | MURPHIRM 🗘 | x-1,7FLX 🗘                                                                                                    | Pallantino 🔿 | <b>88</b> 0 | still ()     |  |
| 1788 X.92                           | 13500178                          | 病院 一郎       | ビロウィン イチロウ      | 104029      | 課具         | 1010000000                                                                                                    | 1234         | 届出责任者       | 有効           |  |
| IVM RR                              | 13500188                          | 病院 二郎       | ビョウィン ジロウ       | 104029      | 出任         | ууу алаан алаан а | 2345         | 關出相当相       | 有助           |  |
| 1748 X.W.                           | 13500190                          | 用肥 三郎       | ビョウィン サブロウ      | 10,0819     | 走任         | ZZZ(\$1000.3000                                                                                                    | 4567         | 屠出担当者       | 有功           |  |
| 「利用者を追加したい場合は」                      | 通知」を押してください。                      |             |                 |             |            |                                                                                                    |              |             |              |  |
|                                     |                                   |             |                 |             |            |                                                                                                    |              |             |              |  |

2[変更]をクリックします。

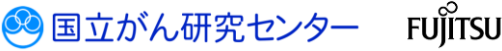

【利用者情報変更】画面が表示されます。 ±ΊΙ メールアドレス zzz@xxxx.xxx 内線番号 4567 権限 💿 届出担当者 🗌 届出責任者 2 利用するサービスを選択してください。 利用サービス一覧 ✓ 全国がん登録届出サービス 確認画面に進む 変更する利用者情報を確認します。 閉じる 「閉じる」を押すと、利用者一覧画面に戻ります。 © 2017 国立研究開発法人国立がん研究センター / © 2017 富士通株式会社 CL110106 €[有効]のチェックを外します。 ④[確認画面に進む]をクリックします。 \_\_\_\_\_ 【利用者情報変更確認】画面が表示されます。 医療機関オンライン接続サービス 医療機関オンライン接続サービス」の利用者情報の管理を行うページです。 利用者情報変更確認 1 変更する利用者情報に間違いがなければ「変更確定」を押してください。 利用者氏名 病院 三郎 利用者氏名 (全角フリカナ) ビョウイン サブロウ 施設内部署 情報課 施設内役職主任 メールアドレス zzz@xxx.xxx 内線番号 4567 パスワード \*\*\*\*\*\*\*\*\* 権限 届出担当者 状態。無効 利用可能サービス 全国がん登録届出サービス 6 変更確定 〇内容を確認し、「変更確定」をクリックします。 ※利用停止を中止する場合はスクロールし、[変更画面に戻る]をクリックします。

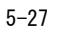

【利用者情報変更完了】画面が表示されます。

.....

| 医療機関オンライン接続サービス                                                                                       | 医藻機関オンライン接続サービス」の利用者情報の管理を行うページです |          |
|----------------------------------------------------------------------------------------------------|-----------------------------------|----------|
| 利用者情報変更完了<br>1 利用者情報の変更が完てしました。<br>つ<br>の<br>の<br>の<br>の<br>の<br>の<br>の<br>の<br>の<br>の<br>の<br>の<br>の | 硬Dます。                             |          |
| © 2017 国立研究開発法人国立がん研究セ                                                                                | ンター / © 2017 富土通株式会社              | CL110108 |

⑥[閉じる]をクリックします。

【利用者一覧】画面に戻ります。 [状態]が「有効」から「無効」に変わります。

.....

| 副別オンライン接続<br>皆管理         |                                      |                    |            |            |           |                 |                |              | 1. MR - M 🗙 🔡 |
|--------------------------|--------------------------------------|--------------------|------------|------------|-----------|-----------------|----------------|--------------|---------------|
| 212 1084231              |                                      |                    |            |            |           |                 |                |              | 7             |
| 用者一覧                     |                                      |                    |            |            |           |                 |                |              |               |
| 利用者一覧の「詳組」<br>利用者情報を変更した | を押すと、利用者の詳細情報を表示<br>い場合は、「変更」を押していたい | 売しま <b>す。</b><br>。 |            |            |           |                 |                |              |               |
|                          | NUMBED \$                            | AMAINS \$          | カナ156名 🗘   | MURPHIPH 🗘 | MURPHRM 0 | х-лргих 🗘       | Pallanti III 🔘 | <b>60 10</b> | will ()       |
| 27M 25.9                 | 13500178                             | 病院 一郎              | ビロウィン イチロウ | (四)(12)開   | 課長        | 1001031001-1001 | 1234           | 届出责任者        | 和助            |
| 2788 (X.F.               | 13500188                             | 病院 二郎              | ビョウィン クロウ  | 信用目記       | 主任        | АААФикитоо      | 2345           | 扁出相当相        | 和助            |
| ITH RP.                  | 13500190                             | 网眼 三郎              | ビョウィン サブロウ | 10,00128   | 走任        | ZZZ@300X.300X   | 4567           | 屠出担当者        | RK20          |
|                          |                                      |                    |            |            |           |                 |                |              |               |
| 利用者を追加したい場               | 合は「追加」を押してください。                      |                    |            |            |           |                 |                |              |               |
|                          |                                      |                    |            |            |           |                 |                |              |               |
| iliin                    |                                      |                    |            |            |           |                 |                |              |               |
| ilisha                   |                                      |                    |            |            |           |                 |                |              |               |
| <u>XEM</u>               |                                      |                    |            |            |           |                 |                |              |               |
| ili in                   |                                      |                    |            |            |           |                 |                |              |               |
| ¥Ċ:MI                    |                                      |                    |            |            |           |                 |                |              |               |
| <u>iti in</u>            |                                      |                    |            |            |           |                 |                |              |               |

7[画面を閉じる]をクリックします。

|              | サービスの再開                                 |
|--------------|-----------------------------------------|
| One<br>Doint | ー旦停止したサービスの利用を再開するには、利用者情報変更画面を開き、[有効]に |
|              | チェックを付けます。                              |
|              | 権限 ● 届出担当者 ● 届出责任者                      |
| 1            | 2 利用するサービスを選択してください。                    |
|              |                                         |

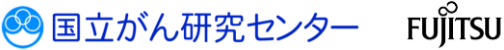

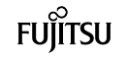

#### 5.6 マニュアルダウンロード

#### 5.6.1 マニュアルダウンロード

全国がん登録届出サービスに伴う、各種マニュアルをダウンロードします。

■全国がん登録届出サービスのトップ画面を表示します。

| 全国がん登録届出サービス                                                                                                    |                                                                                   |                         | テスト病院 💄 医療 一部 🗙 副売む                          |
|----------------------------------------------------------------------------------------------------|-----------------------------------------------------------------------------------|-------------------------|----------------------------------------------|
| 2019/02 #300/04 #300/04/2019/2019/2019/2019/2019/2019/2019/2019                                                                                                    | STATONISC SAN<br>STATONISC SAN<br>STATONISC SAN<br>STATONISC SAN<br>STATONISC SAN |                         |                                              |
|                                                                                                    |                                                                                   |                         | すべて見る                                        |
| 900a-Mazse                                                                                                    | 🛔 Aututz 56                                                                       | ② お用りの方はこちら             |                                              |
| ダウンロード                                                                                                    | 届出<br>Americ Bezer                                                                | お問い合わせ                  |                                              |
|                                                                                                    | 王国伊尔亚新闻口                                                                          | 3000⊂ BR FAQ            |                                              |
| EQMIN.J/10/JJU-1                                                                                                    | まりが110の構造<br>第代計算の構造                                                              | ۲-۵۲۵۶/۲۲               |                                              |
|                                                                                                    | Instantional design                                                               |                         |                                              |
|                                                                                                    |                                                                                   |                         |                                              |
|                                                                                                    |                                                                                   |                         |                                              |
|                                                                                                    |                                                                                   |                         |                                              |
|                                                                                                    |                                                                                   |                         |                                              |
|                                                                                                    |                                                                                   |                         |                                              |
| 全国が小登録届出サービスについて   情報保護管理体表   利用規約<br>● 2017 国立研究開発法人国立が人研究ヤンター / ● 2017 第十連巻                                                                                                    | 1<br>Keit                                                                         |                         | CL140101                                     |
|                                                                                                    |                                                                                   |                         |                                              |
| <b>7</b>                                                                                                    |                                                                                   | → y 。<br>               |                                              |
| 【マニュアルダウンロ                                                                                                    | コード】画面が表示され                                                                       | ♪ ŷ 。<br><br>1ます。       |                                              |
| 【マニュアルダウンロ<br>ペロパークロックション                                                                                                    | コード】画面が表示され                                                                       | <b>↓ 9 。</b><br>        | 521#66 <b>≛</b> 68 −0 🔀 क्रम                 |
| 【マニュアルダウンI<br>*#がんを時に出サービス<br>マニコアルダウンI                                                                                                    | コード】画面が表示され                                                                       | <b>↓</b> す。<br>います。     | 921संस ≜तक –छ 🔀 <mark>स्वा</mark>            |
| 【マニュアルダウンロ<br>*==フォルタシンロート<br>*==フルのタウンロート<br>7==フルのタウンロート                                                                                                    | コード】画面が表示され                                                                       | <b>↓</b> す。<br>います。     | ७२१-ब्रेड ≛डड −डा 🖾 हत्त                     |
| マニュアルダウンロ           **#がんを結果にサービス<br>マニュアルダウンロード           ************************************                                                                                                    | ロード】画面が表示され<br>T.                                                                 | ☆ y 。<br><br>います。       | राग्रेल्स ≛ड≋ −ता 🔀 🖽                        |
| 【マニュアルダウンロ                                                                                                    | ロード】画面が表示され<br>コード】画面が表示され                                                        | <sup>★ す。</sup><br>います。 | 971485 ±03 −0 2 50 10                        |
| 【マニュアルダウンロー<br>*ニアメネタンロード<br>*ニアメネタンロード<br>*ニアメネタンロード<br>*ニアメネタンロード<br>*ニアメルタリヒビロ (シロボの白オー・)<br>*ローアルのダウンロード<br>*ローアルのダウンロード<br>*ローアルのダウンロート<br>*ローアルのダウンロート<br>*ローアルのダウンロート<br>*ローアルのダウンロート<br>*ローアルのダウンロート<br>*ローアルのダウンロート<br>*ローアルのダウンロート<br>*ローアルのダウンロート<br>*ローアルのダウンロート<br>*ローアルのダウンロート<br>*ローアルのダウンロート<br>*ローアルのダウンロート<br>*ローアルのダウンロート<br>*ローアルのダウンロート<br>*ローアルのダウンロート<br>*ローアルのダウンロート                                                                                                    | ロード】画面が表示され<br>マー<br>、                                                            | <sup>★ す。</sup><br>います。 | ्रासद ≛डड -ड 🛛 🚮                             |
| 【マニュアルダウンロ<br>マニスタッンロード<br>マニスタッンロード<br>マニスタッンロード<br>マニスティー<br>クシロード<br>マニュアルのダウンロード<br>・ロックスの中のの日本(アー・アスの)<br>・日本のの日本(アー・アスの)<br>・日本のの日本(アー・アスの)<br>・日本のの日本(アー・アスの)<br>・日本の日本(アー・アスの)<br>・日本の日本(アー・アスの)<br>・日本の日本(アー・アスの)<br>・日本の日本(アー・アスの)<br>・日本の日本(アー・アスの)<br>・日本の日本(アー・アスの)<br>・日本の日本(アー・アスの)<br>・日本の日本(アー・アスの)<br>・日本の日本(アー・アスの)<br>・日本の日本(アー・アスの)<br>・日本の日本(アー・アスの)<br>・日本の日本(アー・アスの)<br>・日本の日本(アー・アスの)                                                                                                    | ー ド】画面が表示され<br>ド】画面が表示され<br>                                                      | ☆ y 。<br><br>います。       | ७२१स्ट ≜त्रत्र –ता यिक्वा                    |
| 【マニュアルダウンCF<br>マニュアルダウンCF<br>マニュバタジンCF<br>マンスパックシンCF<br>マンスパックシンCF<br>マンス<br>マンス<br>マンス<br>マンス<br>マンス<br>マンス<br>マンス<br>マンス<br>マンス<br>マンス                                                                                                    | コード】画面が表示され<br>っ.                                                                 | <b>↓</b> す。<br>います。     | राम्ब्स ≛ड≋ नम <table-cell> ன வ</table-cell> |
| 【マニュアルダウンロ<br>(マニュアルダウンロ<br>2017年<br>2017年<br>2017 | 」<br>ード】画面が表示され<br><sup>11.</sup>                                                 | ↓ y 。                   | 77.1468 上 8.8 一印 🔀 部<br>1                    |
| 【マニュアルダウンロ<br>またんなないで、マニュアルダウンロ<br>マニフルタウソロード<br>マニフルタウソロード<br>マニフルのグウンロード<br>クロード<br>クロー<br>ア・<br>ア・<br>のの<br>ア・<br>ア・<br>のの<br>ア・<br>ア・<br>ア・<br>のの<br>ア・<br>ア・<br>ア・<br>ア・<br>ア・<br>のの<br>ア・<br>ア・<br>ア・<br>ア・<br>ア・<br>のの<br>ア・<br>ア・<br>ア・<br>ア・<br>ア・<br>ア・<br>ア・<br>ア・<br>ア・<br>ア・                                                                                                    | 」<br>ード】画面が表示され<br>「「                                                             | ☆ y 。<br><br>1ます。       | 57.1488 <b>2</b> .00 -01 <b>2</b> .00        |
| (マニュアルダウンに     (マニュアルダウン      (マニュアルダウン      (マニュアルダウン      (マニュアルダウン      (マニュアルダウン      (マニュアル      (マニュアル      (マニュアル      (マニュアル      (マニュアル      (マニュア      (マニュア      (マニュ      (マニュ      (マニ      (マニュ      (マニ      (マニュ      (マニ      (マニ                                                                                                    | 」<br>ード】画面が表示され<br>、                                                              | ↓ す。                    | प्रश्नमंद ≜हक – ज 🔀 करा                      |
| 【マニュアルダウンに<br>ままがん思想思想サービス<br>マニュアルダウンロード<br>マニュアルクワンロード<br>マンステア<br>クワンロード<br>クワンロード<br>クワンロード<br>クワンロード<br>クロード<br>クロー<br>クロー<br>クロー<br>クロー<br>クロー<br>クロー<br>クロー<br>クロー                                                                                                    | 」<br>ード】画面が表示され<br>で                                                              | ↓ 7 。                   | 72) dia 18 -0 🛛 🚌                            |
| 【マニュアルダウンに<br>全部人力は開始サービス<br>マニコスタククソロード<br>マニコスタククソロード<br>マニコスタククソロード<br>マニコスタククソロード<br>マニコスタククソロード<br>クロード<br>クロー<br>クロード<br>クロー<br>クロー<br>クロー<br>クロード<br>クロー<br>クロー<br>クロー<br>クロー<br>クロー<br>クロー<br>クロー<br>クロー                                                                                                    | 」<br>ード】画面が表示され<br>で                                                              | ☆ 9 。<br>います。           | ७२१स्ट ≜डा ना यि का                          |
| 【マニュアルダウンに<br>全部がわりませい<br>マニコアルダウンに<br>マニコアルダウンに<br>マニコアルダウンに<br>マニコアル<br>マニコアル<br>マニコアル<br>マニコアル<br>マニコアル<br>マニコアル<br>マニコアル<br>マニコアル<br>マニコアル<br>マニコア<br>マニコア<br>マニマ<br>マニコア<br>マニコア<br>マニマ<br>マニコア<br>マニマ<br>マニコア<br>マニマ<br>マニマ<br>マニマ<br>マニマ<br>マニマ<br>マニマ<br>マニマ<br>マニ                                                                                                    | 」<br>ード】画面が表示され<br><sup>11.</sup>                                                 | ☆ y 。<br><br>1ます。       | 721स्टा 📩 छन्न नज 🛛                          |
| 【マニュアルダウンロ<br>マニルアルダウンロー<br>マニアルダウンロー<br>マニアルのダウンロー<br>マー<br>マニアルのダウンロー<br>・1年 (12)(458-458)<br>・58 (458-458)(07:378)<br>・58 (458-458)(07:378)(07:378)<br>・58 (458-458)(07:378)(07:378)<br>・58 (458-458)(07:378)(07:378)<br>・58 (458-458)(07:378)(07:378)(07:378)<br>・58 (458-458)(07:378)(07:37                                                                                                    | コード】画面が表示され<br>コード】画面が表示され                                                        | ☆ y 。<br>います。           | 773 dKE ≜ 83 - 43 🔀 🔐                        |
| 【マニュアルダウンロー<br>またがんなお気気はサービス<br>マニコアルダウンロード<br>マニコアルダウンロード<br>マニコアルダウンロード<br>マニコアル<br>クロード<br>クロード<br>クロード<br>マニアアルのダウンロート<br>・10 全日からのまた。(************************************                                                                                                    |                                                                                   | ☆ ӯ 。<br>います。           | 57.1402 LEB - S LEB and                      |

必要に応じて、2より各種マニュアルをダウンロードします。

€[閉じる]をクリックします。